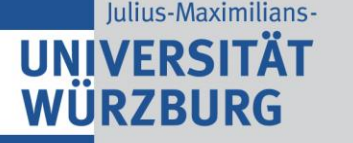

## Guide for sb@home

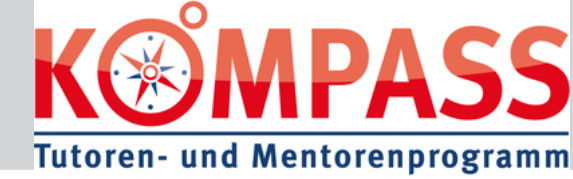

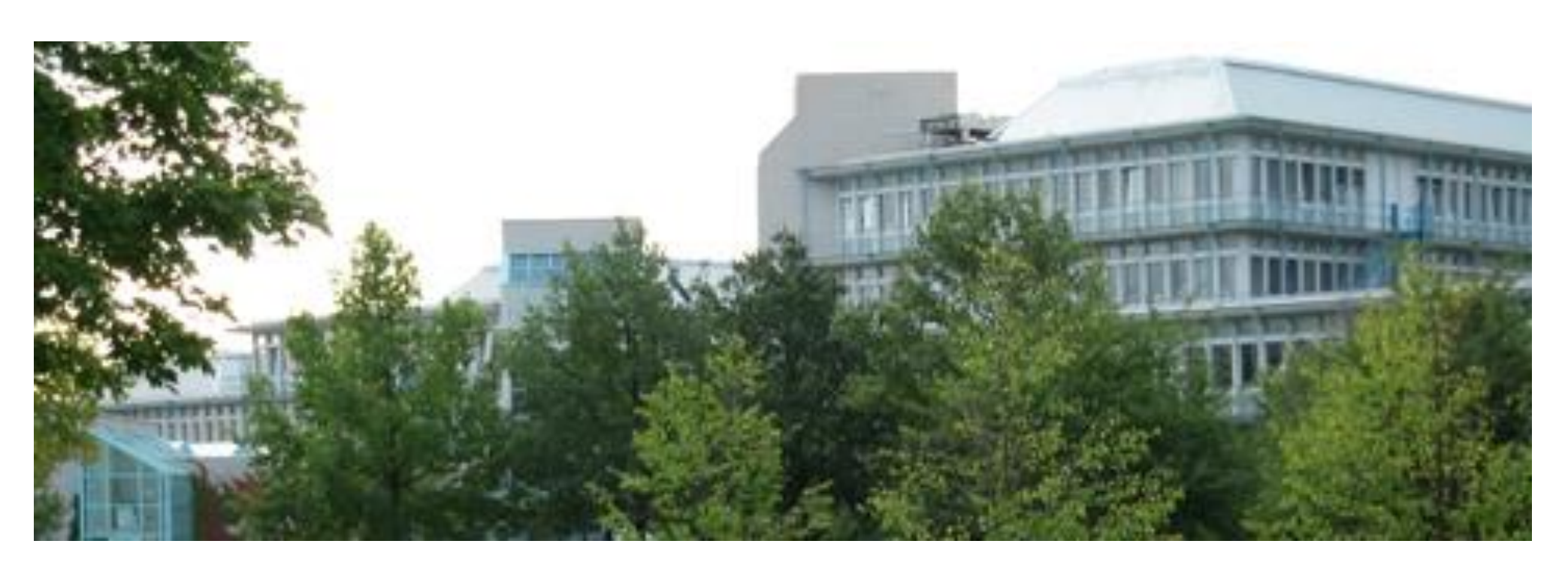

### Department of Biology Würzburg

March 2017

### international-bio@uni-wuerzburg.de

Author: Sebastian Filbeck

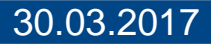

Department of Biology Würzburg

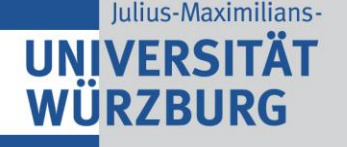

### Contents

- First steps
  - <u>Changing language in sb@home</u>
  - Login
- Administration of Study
  - <u>Applying for Courses</u>
  - <u>Cancellation of Application for courses</u>
  - Overview over choosen lectures and courses
  - <u>Checking your schedule</u>
  - <u>Registration for exams</u>
  - Grade Point Average
- General Administration
  - <u>Receiving Study Reports</u>
  - Paying your study contributions and Renewal (Online!)
  - <u>Changing your password</u>
- <u>Frequently asked Questions</u>
- Important contacts

# UNIVERSITÄT Changing language to english

| 👿 WueCampus2: Einführung.                                                                                                    | × SB Universität Würzbu  | urg × +                              |                                                   |                                                 |                        |                         |           |         | -      | đ          | ×    |
|----------------------------------------------------------------------------------------------------|--------------------------|--------------------------------------|---------------------------------------------------|-------------------------------------------------|------------------------|-------------------------|-----------|---------|--------|------------|------|
| ← ① ▲   https://www-sbh                                                                                                    | ome1.zv.uni-wuerzburg.de | /qisserver/rds?state=user8           | type=0                                            |                                                 | C Q Suchen             |                         | ☆ 自       | +       | â      | 💶 😔        | ≡    |
| Julius-Maximilians-<br>UNIVERSITÄT<br>WÜRZBURG                                                                                                    | SB@Hom<br>Selbstbedienu  | I <b>C</b><br>ng für Studierende und | Beschäftigte                                      |                                                 | 新版   LOGIN             | KONTAKT   IMPRESSUM UND | DATENSCHI | JTZERKL | ÄRUNG  | ;   SITEM, | AP   |
|                                                                                                    |                          |                                      |                                                   |                                                 |                        |                         | Semes     | ter wä  | ihlen: | WS 201     | 5/17 |
| Sie sind hier: Startseite                                                                                                    | V                        | Madulla and built                    | Däumen und Cabäude                                | Deverse                                         | Circuit-habiture e e e |                         |           |         |        |            |      |
| Links und Hinweise                                                                                                    | veranstaltungen          | Modulhandbuch                        | Raume und Gebaude                                 | Personen                                        | Einrichtungen          |                         |           |         |        |            |      |
| <ul> <li>Webmail</li> <li>WueCampus</li> <li>Hilfevideos</li> <li>Hilfe bei Passwortverlust</li> <li>Verifikation von Bescheini</li> <li>Semester wählen: WS 20</li> </ul> | gungen<br>16/17          | rillkommen bei SB@Home,              | dem Online-Portal für Studie<br>Benutzerke<br>Pas | rende, Lehrende,<br>ennung<br>sswort<br>Anmelde | , Beschäftigte und     | Gäste                   |           |         |        |            |      |

Hilfe

SYSTEMDATUM UND -ZEIT: 21.03.2017 13:26:00 ANZAHL AKTUELLER NUTZER: 68 @WZVX109

UNIVERSITÄT WÜRZBURG SANDERRING 2 97070 WÜRZBURG

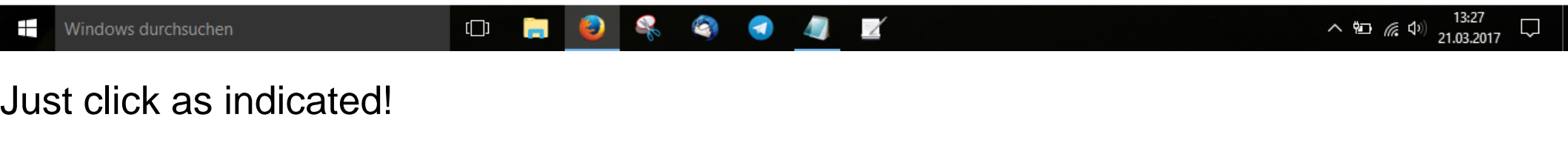

30.03.2017

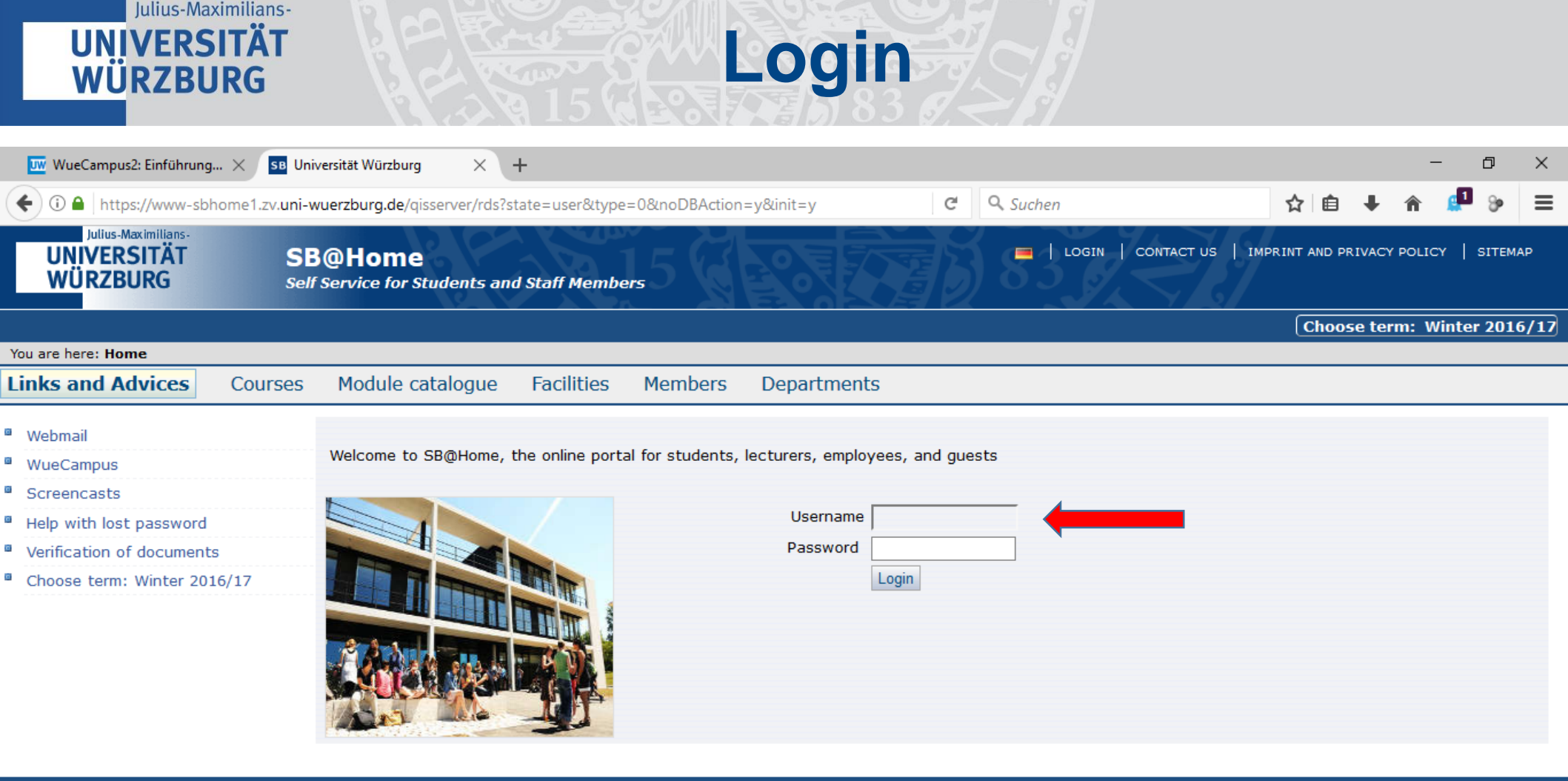

SYSTEM DATE AND TIME: 21.03.2017 13:29:15 NUMBER OF CURRENT USERS: 66 @WZVX109

UNIVERSITÄT WÜRZBURG SANDERRING 2 97070 WÜRZBURG

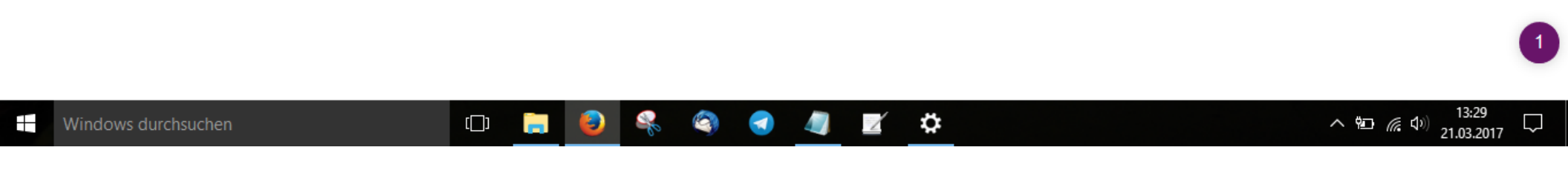

Login: Type s-Number (e.g.: s123456) and password

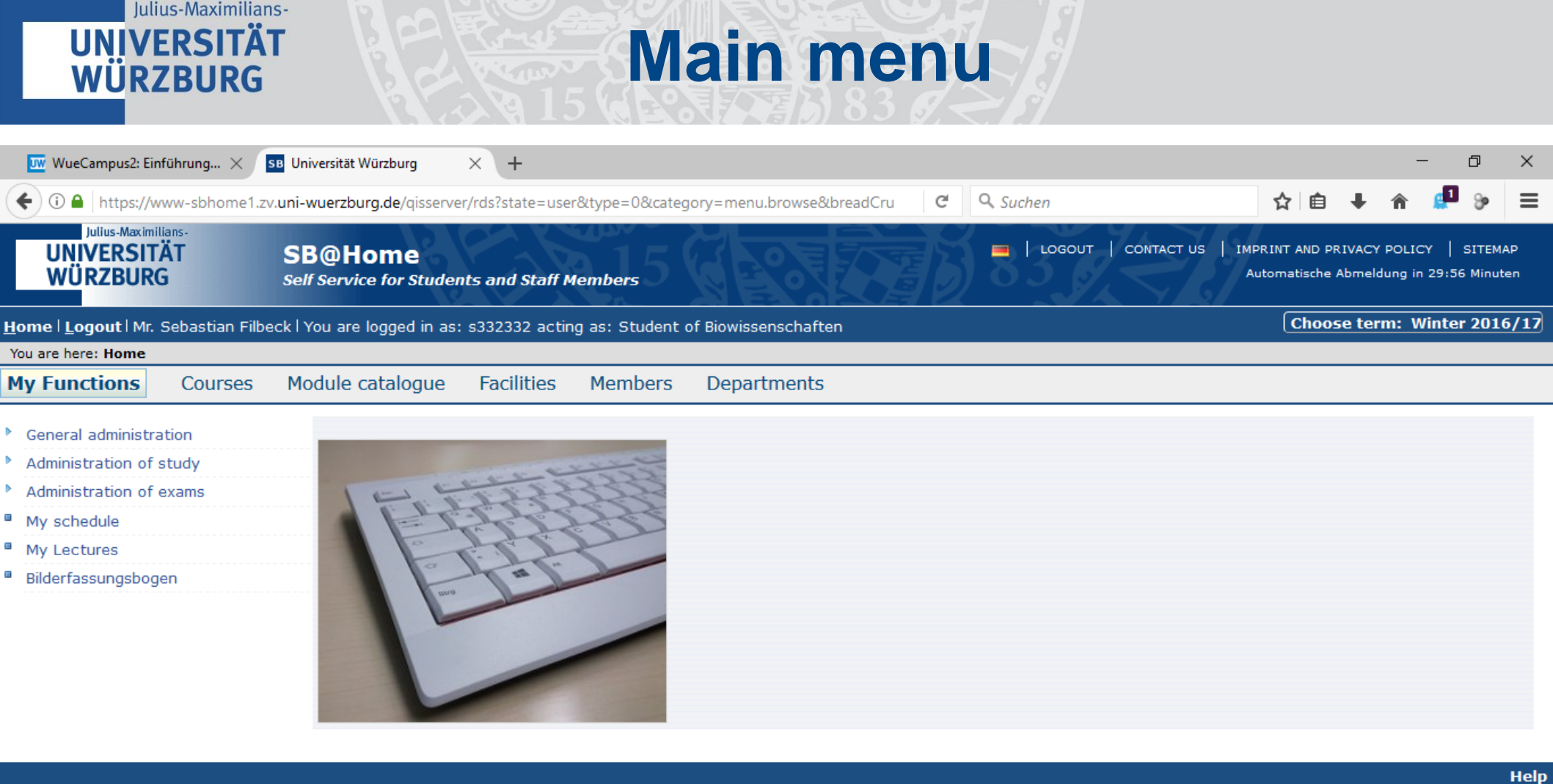

SYSTEM DATE AND TIME: 21.03.2017 13:29:44 NUMBER OF CURRENT USERS: 66 @WZVX109

UNIVERSITÄT WÜRZBURG SANDERRING 2 97070 WÜRZBURG

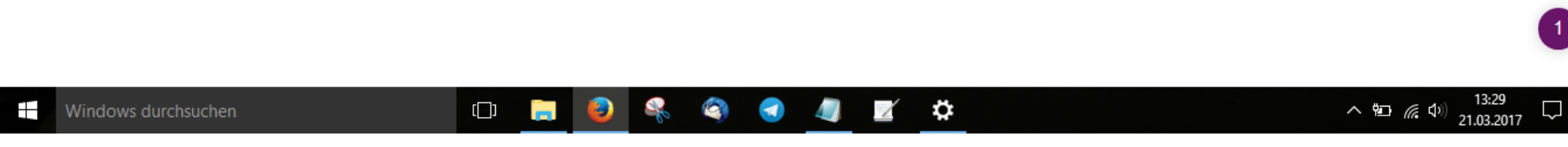

Congratulations - you are logged in.

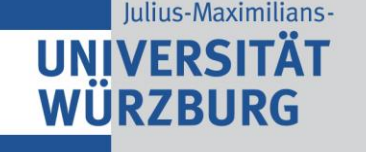

## **Applying for courses**

The following chapter shows you how to apply for your courses, this is done by an example. Please note: **your study program might differ**. If you have doubts about the courses you can apply for, feel free to ask (See Important Contacts).

Take note of the **Deadline**!

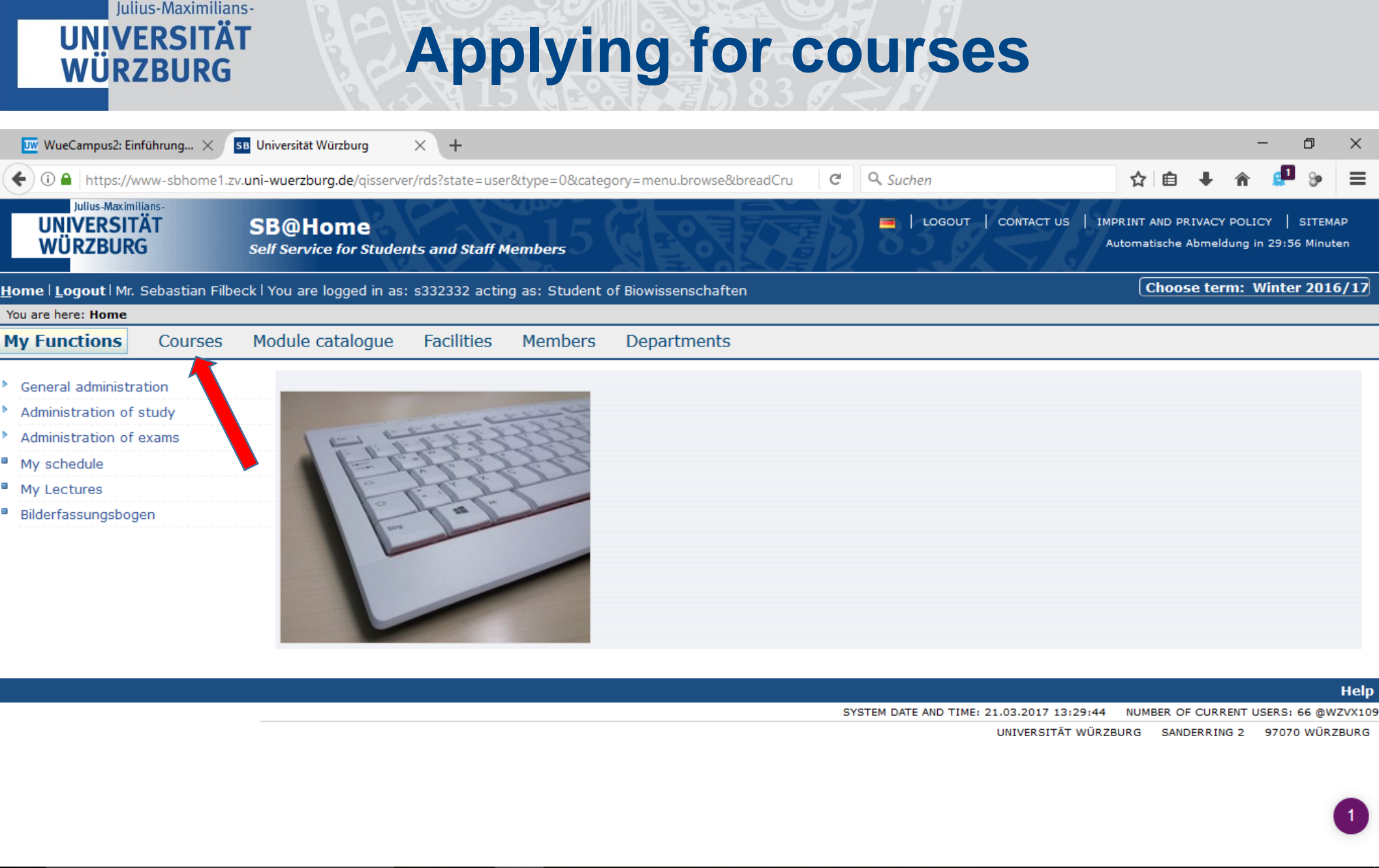

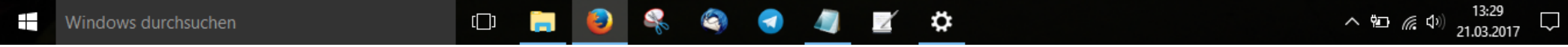

Click on "Courses".

30.03.2017

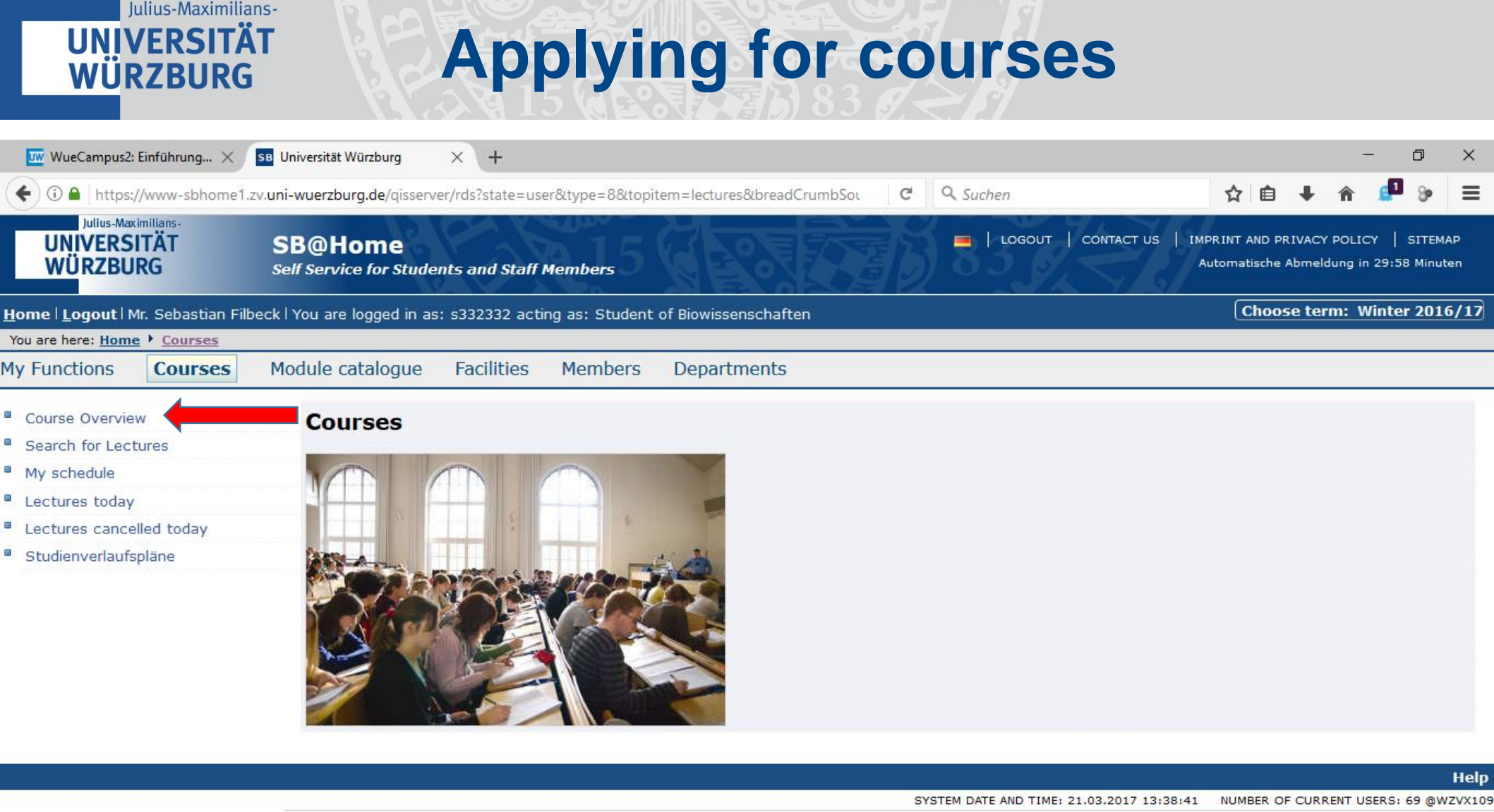

UNIVERSITÄT WÜRZBURG SANDERRING 2 97070 WÜRZBURG

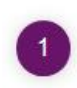

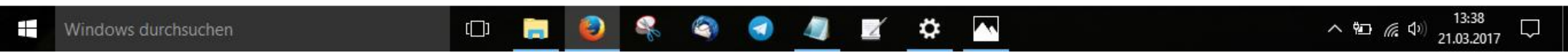

Click on "Course Overview".

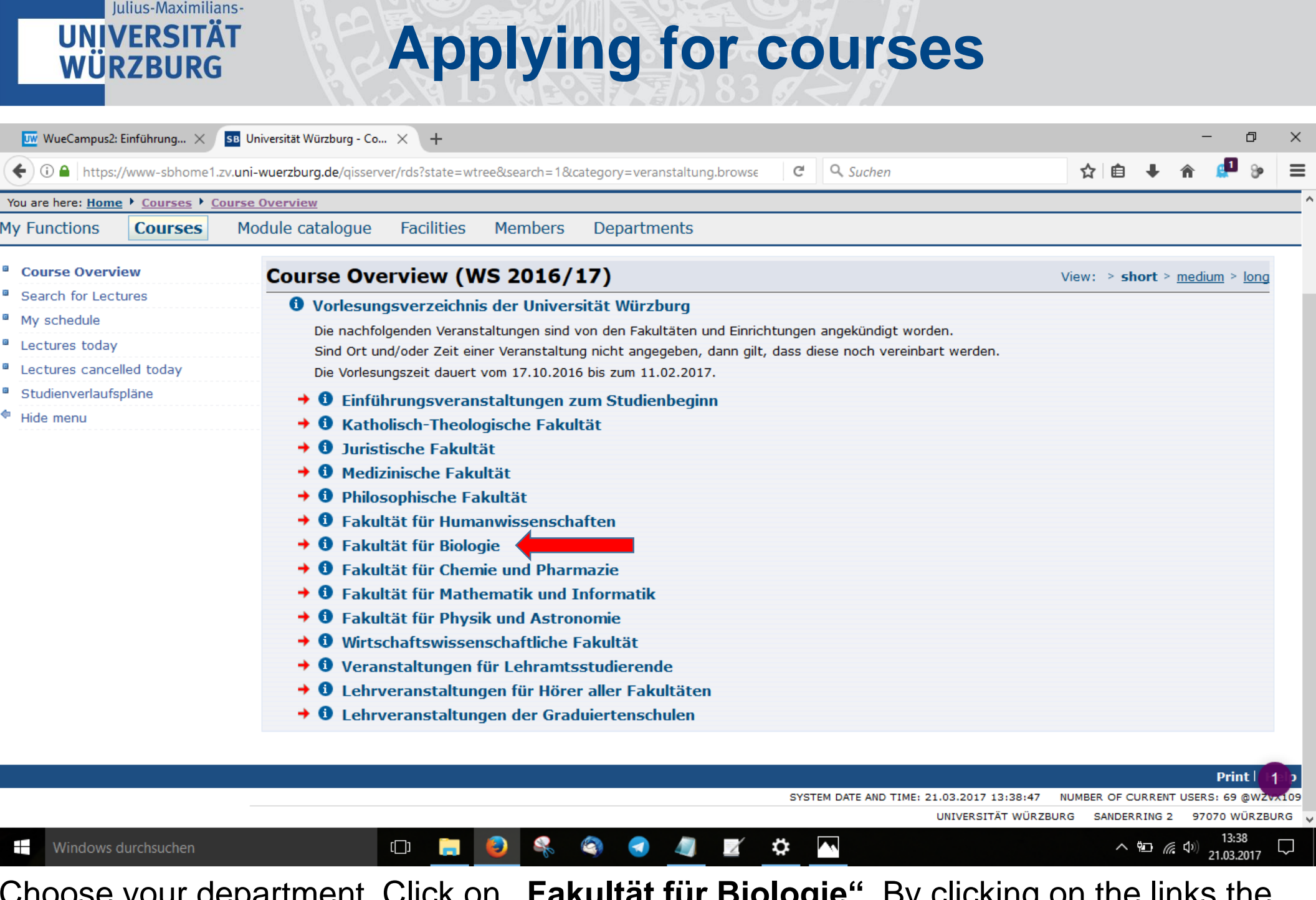

Choose your department. Click on **"Fakultät für Biologie".** By clicking on the links the subitems will appear.

| 20  | 00  | 20  | 17 |
|-----|-----|-----|----|
| JU. | US, | .20 |    |

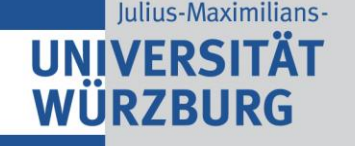

**Applying for courses** 

| <ul> <li>Vorlesungsverzeichnis der Universität Würzburg</li> <li>Ø Vorlesungsverzeichnis der Universität Würzburg</li> <li>Ø Fakultät für Biologie</li> <li>Ø Fakultät für Biologie</li> <li>Ø Fakultät für Biologie</li> <li>Fachstudienberatung Bachelor of Science und Master of Science: PD Dr. Robert Hock, Biozentrum, Raum B002, Sprechzeiten: n. V.; Tel.: 0931/<br/>31:94264, E-mail: mbck@biozentrum.uni-wuerzburg.de</li> <li>Studienverlaufspläne</li> <li>Studienberatung Botanik und übergreifendie Dr. Michael Riedel, Julius-von-Sachs-Insitut für Biowissenschaften, Lehrstuhl für Botanik II, Zi. 9,<br/>Sprechzeiten: n. V., Tel.: 0931/31:86204, E-Mail: redelgbotanik.uni-wuerzburg.de</li> <li>Fachstudienberatung Lehrstühl Seitore Schmer, Fachgruppe Didaktik Biologie, Gebäude 52, Raum 00.212, Sprechzeiten: MO 12:30-14:30 und D<br/>10-12, Tel.: 0931/31:86590, E-Mail: beatrice.schmer@biozentrum.uni-wuerzburg.de</li> <li>Studienberatung Lehrstühl Seitore Schmer, Fachgruppe Didaktik Biologie, E-Mail: thomas.heyne@biozentrum.uni-wuerzburg.de</li> <li>Studienberatung Lehrstühl Seitore Schmer, Fachgruppe Didaktik Biologie, E-Mail: thomas.heyne@biozentrum.uni-wuerzburg.de</li> <li>Studienberatung E-Tenze II. Ectroode Lecture</li> <li>Ø Bachelor Biologie</li> <li>Ø Master Biologie / Master Biologie / Master Biowissenschaften</li> <li>Ø Master Biologie / Master Biologie</li> <li>Ø Master Biologie</li> <li>Ø Master Biologie</li> <li>Ø Lehramt - Fachdidaktik</li> <li>Ø Lehramt - Fachdidaktik</li> <li>Ø Lehramt - Fachdidaktik</li> <li>Ø Lehramt - Fachdidaktik</li> <li>Ø Lehramt - Fachdidaktik</li> <li>Ø Einführungsveranstaltungen nut für Hörer anderer Fakultäten</li> <li>Ø Einführungsveranstaltungen, Tutorien, Absolventenfeier</li> <li>Ø Prüfungstermine Bachelor / Lehramt</li> </ul>                                                                                                    | ourse Overview          | Course Overview (WS 2                                     | 2016/17)                                                            |                                                   |                     | Vie           | w: > sho    | rt > <u>med</u> | ium > lor |
|----------------------------------------------------------------------------------------------------|-------------------------|-----------------------------------------------------------|---------------------------------------------------------------------|---------------------------------------------------|---------------------|---------------|-------------|-----------------|-----------|
| Wy schedule       Image: Control to the output of the output of the output | earch for Lectures      | Vorlesungsverzeichnis der                                 | Universität Würzburg                                                |                                                   |                     |               |             |                 |           |
| Lectures today       Fachstudienberatung Bachelor of Science und Master of Science: PD Dr. Robert Hock, Biozentrum, Raum B002, Sprechzeiten: n. V.; Tel.: 0931,<br>31:49264, E-mail: Hock@biozentrum.uni-wuerzburg.de         Studienverlaufspläne       Studienberatung Botanik und übergreifend: Dr. Michael Riedel, Julius-von-Sachs-Insitut für Biowissenschaften, Lehrstuhl für Botanik II, Zi. 9,<br>Sprechzeiten: n. V., Tel.: 0931/31-86204, E-Mail: indel@botanik.uni-wuerzburg.de         Fachstudienberatung Lehramt: Beatrice Schmer, Fachgruppe Didaktik Biologie, Gebaude 52, Raum 00.212, Sprechzeiten: MO 12:30-14:30 und D<br>10-12, Tel.: 0931/31-88590, E-Mail: beatrice.schmer@biozentrum.uni-wuerzburg.de         Studienberatung Fachidiaktik: Dr. Thomas Heyne, Fachgruppe Didaktik Biologie, E-Mail: thomas.heyne@biozentrum.uni-wuerzburg.de         Studienberatung Fachidiaktik: Dr. Thomas Heyne, Fachgruppe Didaktik Biologie, E-Mail: thomas.heyne@biozentrum.uni-wuerzburg.de         Studienberatung Fachidiaktik: Dr. Thomas Heyne, Fachgruppe Didaktik Biologie, E-Mail: thomas.heyne@biozentrum.uni-wuerzburg.de         Studienberatung Fachidiaktik: Dr. Thomas Heyne, Fachgruppe Didaktik Biologie, E-Mail: thomas.heyne@biozentrum.uni-wuerzburg.de         Studientorer Biologie <ul> <li></li></ul>                                                                                                    | 1y schedule             | <ul> <li>D Fakultät für Biologie</li> </ul>               | oniversität marzbarg                                                |                                                   |                     |               |             |                 |           |
| ectures cancelled today       Fachstudienberatung Bachelor of Science und Master of Science: PD Dr. Robert Hock, Biozentrum, Raum B002, Sprechzeiten: n. V.; Tel.: 0931, 31-84264, E-mail: hock@biozentrum.uni-wuerzburg.de         studienberatung Botanik und übergreifend: Dr. Michael Riedel, Julius-von-Sachs-Insitut für Biowissenschaften, Lehrstuhl für Botanik II, Zi. 9, Sprechzeiten: n. V.; Tel.: 0931/31-86204, E-Mail: riedel@botanik.uni-wuerzburg.de         Fachstudienberatung Botanik und übergreifend: Dr. Michael Riedel, Julius-von-Sachs-Insitut für Biowissenschaften, Lehrstuhl für Botanik II, Zi. 9, Sprechzeiten: n. V.; Tel.: 0931/31-86204, E-Mail: riedel@botanik.uni-wuerzburg.de         Fachstudienberatung Fachdidaktik: Dr. Thomas Heyne, Fachgruppe Didaktik Biologie, Gebäude 52, Raum 00.212, Sprechzeiten: MO 12:30-14:30 und D 10-12, Tel.: 0931/31-88590, E-Mail: beatrice.schmer@biozentrum.uni-wuerzburg.de         Studienberatung Fachdidaktik: Dr. Thomas Heyne, Fachgruppe Didaktik Biologie, Gebäude 52, Raum 00.212, Sprechzeiten: MO 12:30-14:30 und D 10-12, Tel.: 0931/31-88590, E-Mail: beatrice.schmer@biozentrum.uni-wuerzburg.de         Studienberatung Fachdidaktik: Dr. Thomas Heyne, Fachgruppe Didaktik Biologie, E-Mail: thomas.heyne@biozentrum.uni-wuerzburg.de         Studienberatung Fachdidaktik: Dr. Thomas Heyne, Fachgruppe Didaktik Biologie, E-Mail: thomas.heyne@biozentrum.uni-wuerzburg.de         Schülerinformation für Abiturienten       Stigloher         Master Biologie       Master Biology / Master Biosciences BIO-EU         Master FolkUS Life Sciences       Master FolkUS Life Sciences         D Lehramt - Fachwissenschaft       Lehramt - Fachwissenschaft <t< td=""><td>ectures today</td><td></td><td></td><td></td><td></td><td></td><td></td><td></td><td></td></t<>                                                                                                    | ectures today           |                                                           |                                                                     |                                                   |                     |               |             |                 |           |
| tudienverlaufsplåne       31-84264, E-mail: mock@biozentrum.un-wurzburg.de         Studienberatung Botanik und übergreffend: Dr. Michael Riedel, Julius-von-Sachs-Insitut für Biowissenschaften, Lehrstuhl für Botanik II, Zi. 9,         Sprechzeiten: n. V., Tel.: 0931/31-86204, E-Mail: riedel@botanik.uni-wuerzburg.de         Fachstudienberatung Botanik und übergreffend: Dr. Michael Riedel, Julius-von-Sachs-Insitut für Biowissenschaften, Lehrstuhl für Botanik II, Zi. 9,         Sprechzeiten: n. V., Tel.: 0931/31-86204, E-Mail: riedel@botanik.uni-wuerzburg.de         Studienberatung Fachdidaktik: Dr. Thomas Heyne, Fachgruppe Didaktik Biologie, E-Mail: thomas.heyne@biozentrum.uni-wuerzburg.de         Studienberatung Fachdidaktik: Dr. Thomas Heyne, Fachgruppe Didaktik Biologie, E-Mail: thomas.heyne@biozentrum.uni-wuerzburg.de         Studienberatung Fachdidaktik: Dr. Thomas Heyne, Fachgruppe Didaktik Biologie, E-Mail: thomas.heyne@biozentrum.uni-wuerzburg.de         Studienberatung Studienberatung Kachdidaktik: Dr. Thomas Heyne, Fachgruppe Didaktik Biologie, E-Mail: thomas.heyne@biozentrum.uni-wuerzburg.de         Studienberatung Studienberatung Kachdidaktik: Dr. Thomas Heyne, Fachgruppe Didaktik Biologie, E-Mail: thomas.heyne@biozentrum.uni-wuerzburg.de         Studienberatung Studienberatung Studienberatung Studienberatung       Studienberatung Studienberatung         Studienberatung Studienberatung Studienberatung       Studienberatung Studienberatung         Studienberatung Studienberatung       Studienberatung Studienberatung         Studienberatung Studienberatung Studienberatung       Studienberatung Stud                                                                                                    | ectures cancelled today | Fachstudienberatung Bachel                                | lor of Science und Master of Scie                                   | nce: PD Dr. Robert Hock                           | , Biozentrum, Raur  | n B002, Spre  | chzeiten: r | n. V.; Tel      | .: 0931/  |
| de menu Sprechzeiten: n.V. Tel: 0931/31-86204, E-Mail: riedelgbotanik.uni-wuerzburg.de Sprechzeiten: n.V. Tel: 0931/31-86204, E-Mail: riedelgbotanik.uni-wuerzburg.de Fachstudienberatung Jehrnamt: Beatrice Schmer, Fachgruppe Didaktik Biologie, Cebaude 52, Raum 00.212, Sprechzeiten: MO 12:30-14:30 und D 10-12, Tel:: 0931/31-88590, E-Mail: beatrice.schmer@biozentrum.uni-wuerzburg.de Studienberatung Fachdidaktik: To: Thomas Heyne, Fachgruppe Didaktik Biologie, E-Mail: thomas.heyne@biozentrum.uni-wuerzburg.de Studienberatung Fachdidaktik: Schülerinformation für Abiturienten - Stigloher Projektgruppe                                                                                                    | tudienverlaufspläne     | 31-84264, E-mail: rhock@bio                               | ozentrum.uni-wuerzburg.de<br>d.übergreifende Dr. Michael Biedel     | Julius von Cache Insit                            | ut für Diowissonss  | aaftan Labr   | tubl für Do | topik II        | 7: 0      |
| Fachstudienberatung Lehramt: Beatrice Schmer, Fachgruppe Didaktik Biologie, Gebäude 52, Raum 00.212, Sprechzeiten: MO 12:30-14:30 und D 10-12, Tel.: 0931/31-88590, E-Mail: beatrice.schmer@biozentrum.uni-wuerzburg.de         Studienberatung Fachdidaktik: Dr. Thomas Heyne, Fachgruppe Didaktik Biologie, E-Mail: thomas.heyne@biozentrum.uni-wuerzburg.de         Studientervertreter: Sprechzeiten s. Aushang, BZ, Raum, Tel.: 0931/31-84211         LectNo.       Lect.rcode         Lectrode       Lecture         Schülerinformation für Abiturienten -       Stigloher         Projektgruppe       Activity         Master Biologie       Master Biologyie         Master Biologie       Master Biologie         Master FOKUS Life Sciences       Mebenfach Biologie         Lehramt - Fachdidaktik       Elehramt - Fachdidaktik         Lehramt - Fachdidaktik       Lehramt - Fachdidaktik         Lehramt - Fachdidaktik       Elehramt - Fachdidaktik         Elehramt - Fachdidaktik       Elehramt - Fachdidaktik         Elehramt - Fachdidaktik       Elehramt - Fachdidaktik         Elehramt - Fachdidaktik       Elehramt - Fachdidaktik         Elehramt - Fachdidaktik       Elehramt - Fachdidaktik         Elehramt - Fachdidaktik       Elehramt - Fachdidaktik         Elehramt - Fachdidaktik       Elehramt - Fachdidaktik         Figue Schülerinderungen der Lehrstühle       Einfüh                                                                                                    | de menu                 | Sprechzeiten: n. V., Tel.: 09                             | 31/31-86204, E-Mail: riedel@bot                                     | anik.uni-wuerzburg.de                             | ut fur biowisserisc | narten, Lenis |             | Lanik II,       | 21. 9,    |
| Studienberatung Fachdidaktik: Dr. Thomas Heyne, Fachgruppe Didaktik Biologie, E-Mail: thomas.heyne@biozentrum.uni-wuerzburg.de   Studientervertreter: Sprechzeiten s. Aushang, BZ, Raum, Tel.: 0931/31-84211     LectNo. Lect.roode Lecture Type Activity     Schülerinformation für Abiturienten - Stigloher Projektgruppe     Bachelor Biologie     Master Biologie / Master Biowissenschaften     Master FOKUS Life Sciences     Nebenfach Biologie     Lehramt - Fachdidaktik   Lehramt - Fachdidaktik   Lehramt - Fachdidaktik   Seminare und spezielle Veranstaltungen der Lehrstühle   Einführungsveranstaltungen, Tutorien, Absolventenfeier   Prüfungstermine Bachelor / Lehramt                                                                                                    |                         | Fachstudienberatung Lehram<br>10-12, Tel.: 0931/31-88590, | nt: Beatrice Schmer, Fachgruppe<br>, E-Mail: beatrice.schmer@biozer | Didaktik Biologie,Gebäud<br>trum.uni-wuerzburg.de | e 52, Raum 00.212   | 2, Sprechzeit | en: MO 12   | :30-14:3        | 0 und DI  |
| Studentenvertreter: Sprechzeiten s. Aushang, BZ, Raum, Tel.: 0931/31-84211         LectNo.       Lectcode       Lecture       Type       Activity         Schülerinformation für Abiturienten       Stigloher       Projektgruppe         Bachelor Biologie       Master Biologie / Master Biowissenschaften       Projektgruppe         Master Biology / Master Biosciences BIO-EU       Master FOKUS Life Sciences         Master FOKUS Life Sciences       Dehrant - Fachwissenschaft         Lehramt - Fachdidaktik       Lehramt - Fachdidaktik         Lehramt - Fachdidaktik       Ehramt und spezielle Veranstaltungen der Lehrstühle         Einführungsveranstaltungen, Tutorien, Absolventenfeier         Prüfungstermine Bachelor / Lehramt                                                                                                    |                         | Studienberatung Fachdidakti                               | ik: Dr. Thomas Heyne, Fachgrupp                                     | e Didaktik Biologie, E-Ma                         | il: thomas.heyne@   | biozentrum.   | uni-wuerzb  | urg.de          |           |
| LectNo.LectcodeLectureTypeActivitySchülerinformation für Abiturienten - StigloherProjektgruppeImage: Schülerinformation für Abiturienten - StigloherProjektgruppeImage: Schülerinformation für Abiturienten - StigloherProjektgruppeImage: Schülerinformation für Abiturienten - StigloherProjektgruppeImage: Schülerinformation für Abiturienten - StigloherProjektgruppeImage: Schülerinformation für Abiturienten - StigloherImage: Schülerinformation für Abiturienten - StigloherImage: Schülerinformation - StigloherImage: Schülerinformation für Abiturienten - StigloherImage: Schülerinformation - StigloherImage: Schülerinformation - StigloherImage: Schülerinformation - Stigloher <th></th> <th>Studentenvertreter: Sprech</th> <th>zeiten s. Aushang, BZ, Raum, Tel</th> <th>.: 0931/31-84211</th> <th></th> <th></th> <th></th> <th></th> <th></th>                                                                                                    |                         | Studentenvertreter: Sprech                                | zeiten s. Aushang, BZ, Raum, Tel                                    | .: 0931/31-84211                                  |                     |               |             |                 |           |
| Lett-robe       Lett-robe       Letter       Letter       Letter         Schülerinformation für Abiturienten       Stigloher       Projektgruppe         Image: Stigloher       Projektgruppe         Schülerinformation für Abiturienten       Stigloher       Projektgruppe         Image: Schülerinformation für Abiturienten       Stigloher       Projektgruppe         Image: Schülerinformation für Abiturienten       Stigloher       Projektgruppe         Image: Schülerinformation für Abiturienten       Stigloher       Projektgruppe         Image: Schülerinformation für Abiturienten       Stigloher       Projektgruppe         Image: Schülerinformation für Abiturienten       Stigloher       Projektgruppe         Image: Schülerinformation für Abiturienten       Stigloher       Projektgruppe         Image: Schülerinformation für Abiturienten       Image: Schülerinformation       Projektgruppe         Image: Schülerinformation für Abiturienten       Image: Schülerinformation       Image: Schülerinformation         Image: Schülerinformation für Abiturienten       Image: Schülerinformation       Image: Schülerinformation       Image: Schülerinformation         Image: Schülerinformation       Image: Schülerinformation       Image: Schülerinformation       Image: Schülerinformation         Image: Schülerinformatichee       Image: Schülerinformation                                                                                                    |                         | Loct -No. Loct -rodo                                      | Locturo                                                             |                                                   | Tuno                | Activity      |             |                 |           |
| <ul> <li>Schulemmörmation für Abtunenten - Stigloher Projektigruppe</li> <li>Bachelor Biologie</li> <li>Master Biologie / Master Biowissenschaften</li> <li>Master Biology / Master Biosciences BIO-EU</li> <li>Master FOKUS Life Sciences</li> <li>Nebenfach Biologie</li> <li>Lehramt - Fachwissenschaft</li> <li>Lehramt - Fachdidaktik</li> <li>Lehrveranstaltungen nur für Hörer anderer Fakultäten</li> <li>Seminare und spezielle Veranstaltungen der Lehrstühle</li> <li>Einführungsveranstaltungen, Tutorien, Absolventenfeier</li> <li>Prüfungstermine Bachelor / Lehramt</li> </ul>                                                                                                    |                         | LectNo. Lecttode                                          | Cabillaria for monthing film Abitu                                  | riantan Chialahan                                 | Type                | ACTIVITY      |             |                 |           |
| <ul> <li>Bachelor Biologie</li> <li>Master Biologie / Master Biowissenschaften</li> <li>Master Biology / Master Biosciences BIO-EU</li> <li>Master FOKUS Life Sciences</li> <li>Nebenfach Biologie</li> <li>Lehramt - Fachwissenschaft</li> <li>Lehramt - Fachdidaktik</li> <li>Lehrveranstaltungen nur für Hörer anderer Fakultäten</li> <li>Seminare und spezielle Veranstaltungen der Lehrstühle</li> <li>Einführungsveranstaltungen, Tutorien, Absolventenfeier</li> <li>Prüfungstermine Bachelor / Lehramt</li> </ul>                                                                                                    |                         | A Deskalar Distante                                       | Schulerinformation fur Abitu                                        | <u>nenten</u> - Stigioner                         | Projektgruppe       |               |             |                 |           |
| <ul> <li>Master Biologie / Master Biowissenschaften</li> <li>Master Biology / Master Biosciences BIO-EU</li> <li>Master FOKUS Life Sciences</li> <li>Nebenfach Biologie</li> <li>Lehramt - Fachwissenschaft</li> <li>Lehramt - Fachdidaktik</li> <li>Lehrveranstaltungen nur für Hörer anderer Fakultäten</li> <li>Seminare und spezielle Veranstaltungen der Lehrstühle</li> <li>Einführungsveranstaltungen, Tutorien, Absolventenfeier</li> <li>Prüfungstermine Bachelor / Lehramt</li> </ul>                                                                                                    |                         | Bachelor Biologie                                         | Anoton Diowicconcebafton                                            |                                                   |                     |               |             |                 |           |
| <ul> <li>Master Blobgy / Master Blocdences BIO-E0</li> <li>Master FOKUS Life Sciences</li> <li>Nebenfach Biologie</li> <li>Lehramt - Fachwissenschaft</li> <li>Lehramt - Fachdidaktik</li> <li>Lehrveranstaltungen nur für Hörer anderer Fakultäten</li> <li>Seminare und spezielle Veranstaltungen der Lehrstühle</li> <li>Einführungsveranstaltungen, Tutorien, Absolventenfeier</li> <li>Prüfungstermine Bachelor / Lehramt</li> </ul>                                                                                                    |                         | A Master Biologie / M                                     | laster Biowissenschalten                                            |                                                   |                     |               |             |                 |           |
| <ul> <li>Master FORUS Life Stiences</li> <li>Nebenfach Biologie</li> <li>Lehramt - Fachwissenschaft</li> <li>Lehramt - Fachdidaktik</li> <li>Lehrveranstaltungen nur für Hörer anderer Fakultäten</li> <li>Seminare und spezielle Veranstaltungen der Lehrstühle</li> <li>Einführungsveranstaltungen, Tutorien, Absolventenfeier</li> <li>Prüfungstermine Bachelor / Lehramt</li> </ul>                                                                                                    |                         | Master Blobgy / M                                         | Sciences                                                            |                                                   |                     |               |             |                 |           |
| <ul> <li>Contention biologie</li> <li>Cehramt - Fachwissenschaft</li> <li>Cehramt - Fachdidaktik</li> <li>Cehrveranstaltungen nur für Hörer anderer Fakultäten</li> <li>Ceminare und spezielle Veranstaltungen der Lehrstühle</li> <li>Ceinführungsveranstaltungen, Tutorien, Absolventenfeier</li> <li>Prüfungstermine Bachelor / Lehramt</li> </ul>                                                                                                    |                         | Master FORUS Life                                         | suences                                                             |                                                   |                     |               |             |                 |           |
| <ul> <li>Clemant - Fachidaktik</li> <li>Clehramt - Fachdidaktik</li> <li>Clehrveranstaltungen nur für Hörer anderer Fakultäten</li> <li>Clehrveranstaltungen von spezielle Veranstaltungen der Lehrstühle</li> <li>Seminare und spezielle Veranstaltungen, Tutorien, Absolventenfeier</li> <li>Früfungstermine Bachelor / Lehramt</li> </ul>                                                                                                    |                         | Rebelliach Biologie                                       | conschaft                                                           |                                                   |                     |               |             |                 |           |
| <ul> <li>Centraint Frachuldaktik</li> <li>Centraint Frachuldaktik</li> <l< td=""><td></td><td>C Lehramt - Eachdida</td><td>aktik</td><td></td><td></td><td></td><td></td><td></td><td></td></l<></ul>                                                             |                         | C Lehramt - Eachdida                                      | aktik                                                               |                                                   |                     |               |             |                 |           |
| <ul> <li>Seminare und spezielle Veranstaltungen der Lehrstühle</li> <li>Einführungsveranstaltungen, Tutorien, Absolventenfeier</li> <li>Prüfungstermine Bachelor / Lehramt</li> </ul>                                                                                                    |                         | C Lemanic Tachula                                         | on nur für Höror andoror F:                                         | kultäton                                          |                     |               |             |                 |           |
| <ul> <li>I Einführungsveranstaltungen, Tutorien, Absolventenfeier</li> <li>Prüfungstermine Bachelor / Lehramt</li> </ul>                                                                                                    |                         | C Leniveranstatunge     A Seminare und spezi              | vielle Veranstaltungen der L                                        | ohrstühle                                         |                     |               |             |                 |           |
| <ul> <li>→ ① Prüfungstermine Bachelor / Lehramt</li> </ul>                                                                                                    |                         | G Seminare und spez                                       | taltungan Tutarian Absalu                                           | entenfeier                                        |                     |               |             |                 |           |
| • • Fullungstermine bachelor / Lemanic                                                                                                    |                         | A Dröfungstermine B:                                      | achelor / Lehramt                                                   | entemeter                                         |                     |               |             |                 |           |
|                                                                                                    |                         | Prüfungstermine Ba                                        | achelor / Lehramt                                                   |                                                   |                     |               |             |                 |           |

Choose your program of study. Example shown: Module Group 2/ Microbiology/ Molecular Biology.

30.03.2017

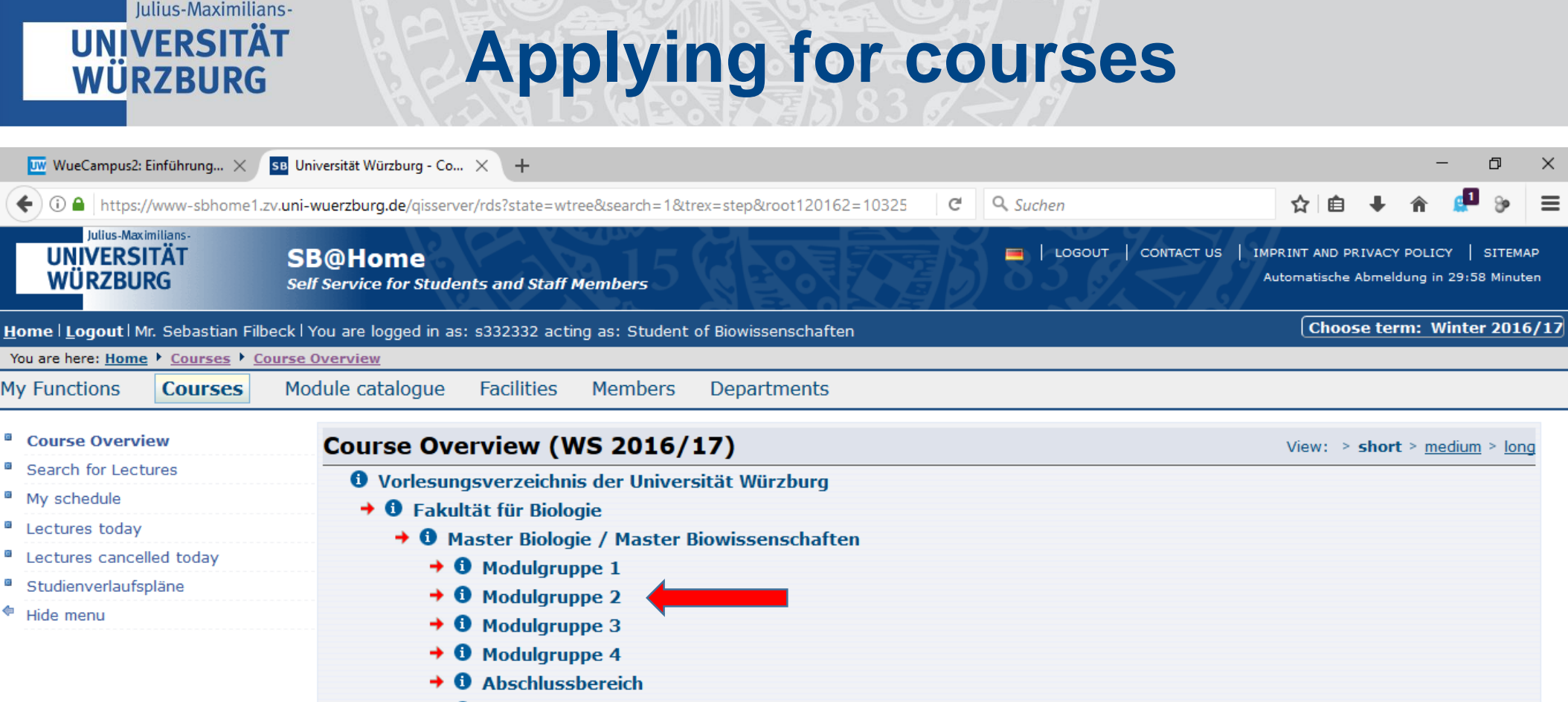

Ergänzende Leistungen

O Praktikumsmodule außerhalb der Schwerpunktbereiche

Print | Help

SYSTEM DATE AND TIME: 21.03.2017 13:39:16 NUMBER OF CURRENT USERS: 70 @WZVX109

> UNIVERSITÄT WÜRZBURG SANDERRING 2 97070 WÜRZBURG

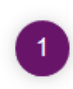

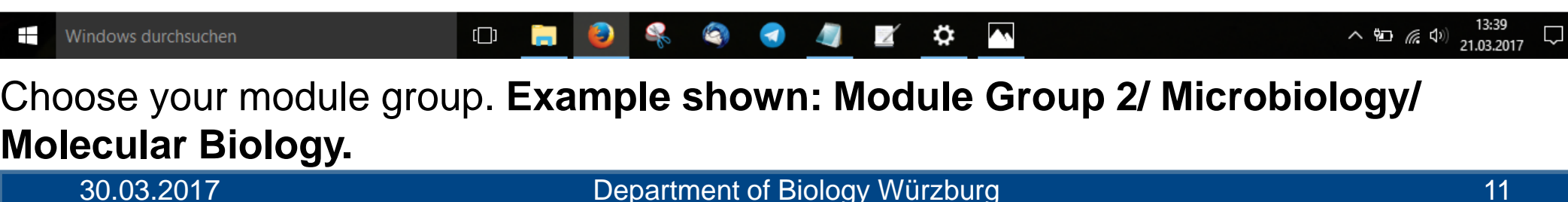

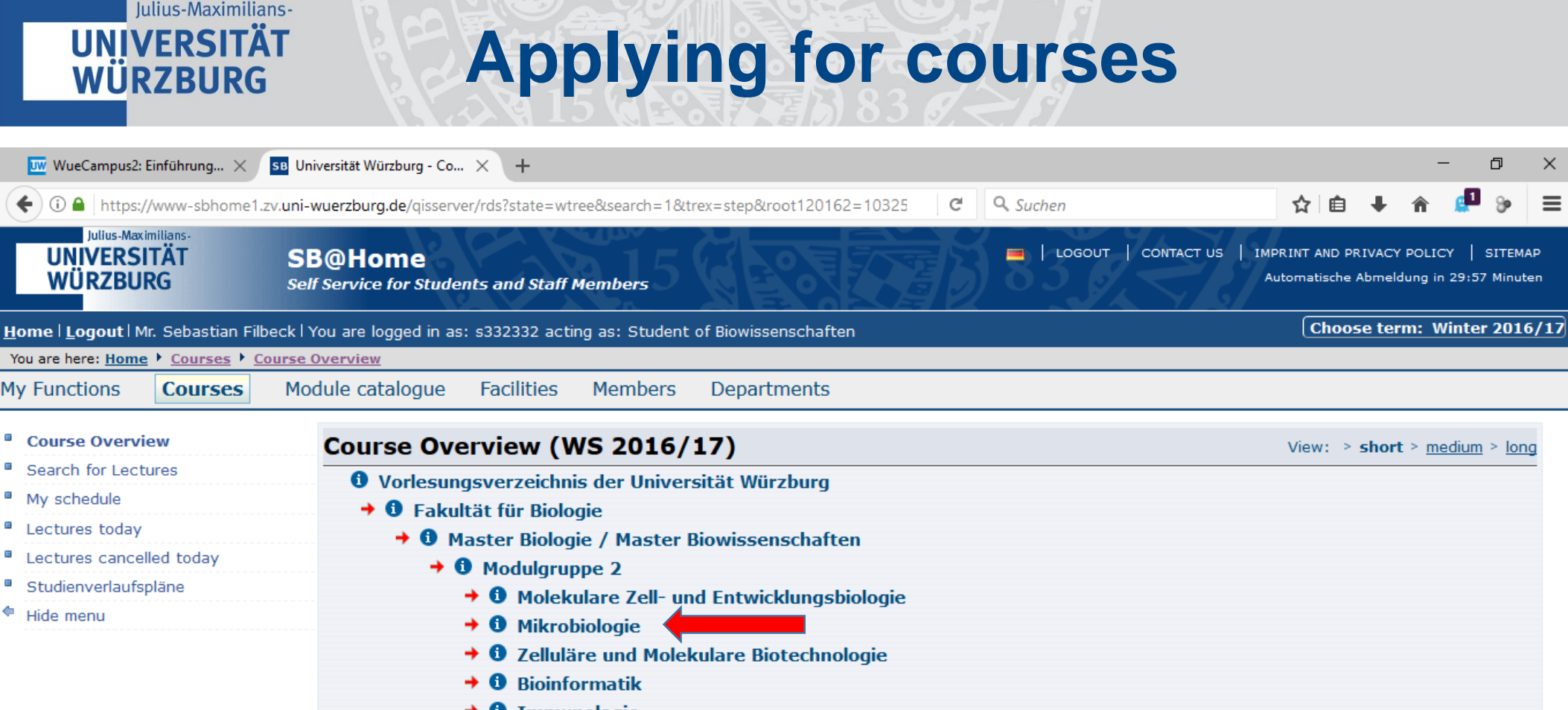

→ ① Immunologie

🔸 🛈 Virologie

🔸 🛈 Humangenetik

🗕 🛈 Physiologische Chemie

➔ ① Zelluläre Tumorbiologie

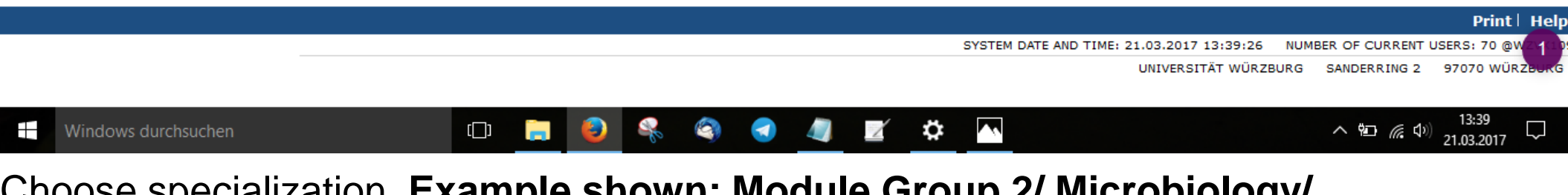

### Choose specialization. Example shown: Module Group 2/ Microbiology/ Molecular Biology.

30.03.2017

Department of Biology Würzburg

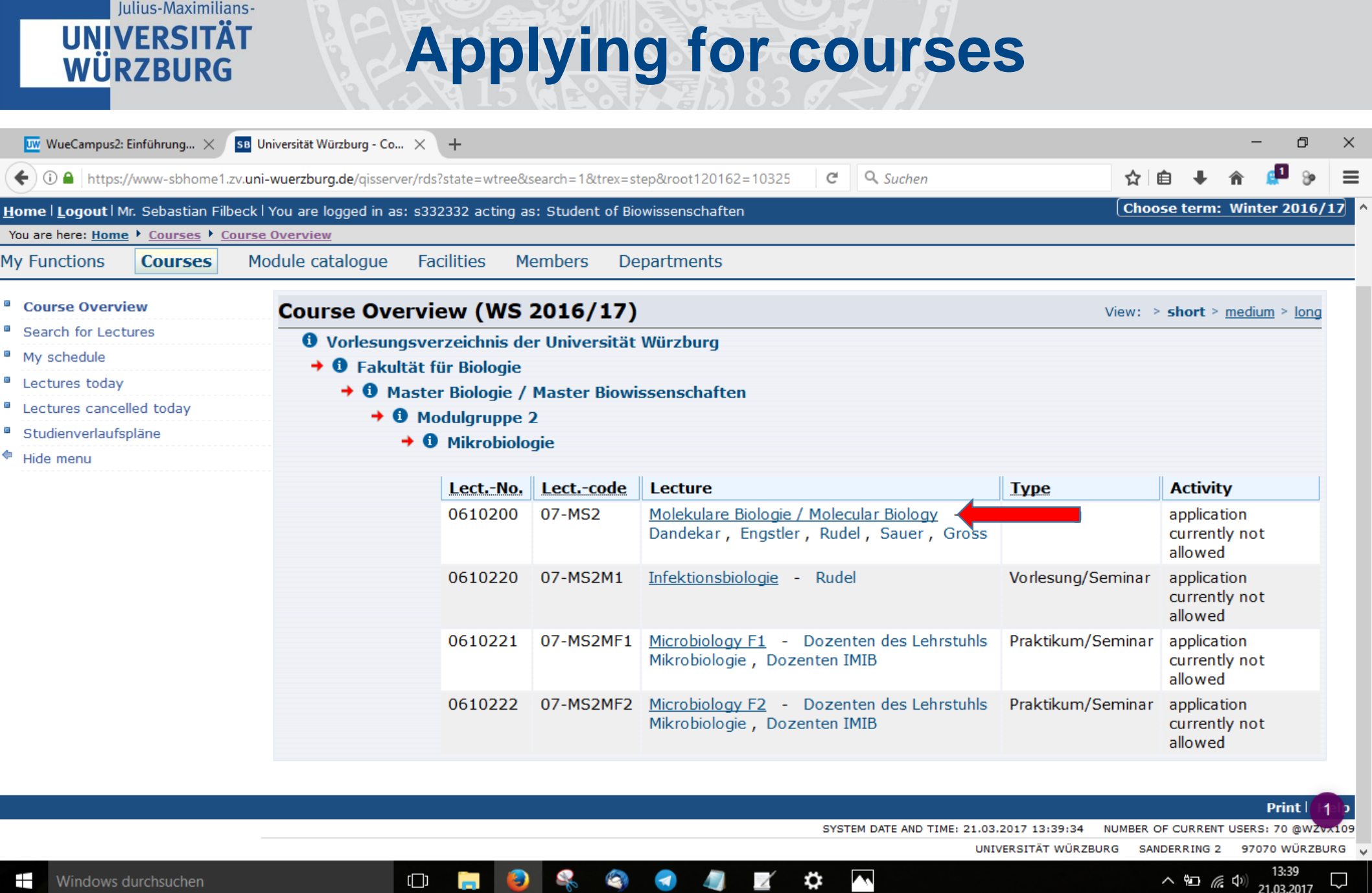

Choose lecture/course. Example shown: Module Group 2/ Microbiology/ Molecular **Biology.** Vorlesung = lecture. Praktikum = practical course. Seminar = seminar. 30.03.2017

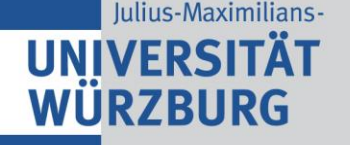

## **Applying for courses**

|                                      | uni-wuerzl | burg.de                                                | /qisserver/rds?state                                                                                       | a=verpublish8                                              | lstatus=init&vmf                                                                                                    | file=no&pu 🛛 🖾 🛛 🧐                                                                           | % C                                                 | Q Su          | chen        |          | 2            | 3 🖽   |  |  |
|--------------------------------------|------------|--------------------------------------------------------|----------------------------------------------------------------------------------------------------|------------------------------------------------------------|----------------------------------------------------------------------------------------------------|----------------------------------------------------------------------------------------------|-----------------------------------------------------|---------------|-------------|----------|--------------|-------|--|--|
| ou are nere: nome · courses · course | overview   |                                                        |                                                                                                    |                                                            |                                                                                                    |                                                                                              |                                                     |               |             |          |              |       |  |  |
| Functions Courses Modu               | ule catalo | gue                                                    | Facilities Merr                                                                                            | ibers Dep                                                  | artments                                                                                                    |                                                                                              |                                                     |               |             |          |              |       |  |  |
| Course Overview                      | Mo         | الملاييا                                               | lare Biologic                                                                                              | A / Molec                                                  | ular Biolog                                                                                                    | av                                                                                           |                                                     |               |             |          |              |       |  |  |
| Search for Lectures                  | 1-10       | ICRU                                                   | are biologic                                                                                               | , , , ,,,,,,,,,,,,,,,,,,,,,,,,,,,,,,,,,                    |                                                                                                    | 9 Y                                                                                          |                                                     |               |             |          |              |       |  |  |
| My schedule                          | Fur        | nctions:                                               | Schedule presele                                                                                           | cted apply                                                 | / cancel applicati                                                                                                    | ion                                                                                          |                                                     |               |             |          |              |       |  |  |
| Lectures today                       |            |                                                        |                                                                                                    |                                                            |                                                                                                    |                                                                                              |                                                     |               |             |          |              |       |  |  |
| Lectures cancelled today             | Basic      | c Inforr                                               | mation                                                                                                    |                                                            |                                                                                                    |                                                                                              |                                                     |               |             |          |              |       |  |  |
| Studienverlaufspläne                 | Тур        | e of Co                                                | ourse                                                                                                    | Vorlesung                                                  |                                                                                                    |                                                                                              | Term                                                |               |             | SS 2     | 017          |       |  |  |
| Hide menu                            | Nur        | nber                                                   |                                                                                                    | 06102000                                                   |                                                                                                    |                                                                                              | Short te                                            | ext           |             | 07-M     |              |       |  |  |
|                                      | Ηοι        | ırs per                                                | week in term                                                                                               | 3                                                          |                                                                                                    |                                                                                              | Credits                                             |               |             |          |              |       |  |  |
|                                      | Exp<br>par | ected r<br>ticipan                                     | no. of<br>ts                                                                                               |                                                            |                                                                                                    |                                                                                              | Max. pa                                             | articipant    | 5           |          |              |       |  |  |
|                                      | Lan        | iguage                                                 |                                                                                                    | deutsch/en                                                 | glisch                                                                                                    |                                                                                              |                                                     |               |             |          |              |       |  |  |
|                                      | Add        | litional                                               | Links                                                                                                    | WueCampu                                                   | <u>s2-Kursraum</u>                                                                                                    |                                                                                              |                                                     |               |             |          |              |       |  |  |
|                                      | арр        | lication                                               | n period                                                                                                   | Allgemeine I                                               | Belegung 1Af (Ve                                                                                                    | ergabe n. Fachsemest                                                                         | ter) 01                                             | .02.2017      | - 19.04.201 | 7 active |              |       |  |  |
|                                      |            |                                                        |                                                                                                    |                                                            |                                                                                                    |                                                                                              |                                                     |               |             |          |              |       |  |  |
|                                      |            | 1-1                                                    |                                                                                                    |                                                            |                                                                                                    |                                                                                              |                                                     |               |             |          |              |       |  |  |
|                                      | Date       | s/Time                                                 | s/Location 🗟                                                                                               |                                                            |                                                                                                    |                                                                                              |                                                     |               |             |          |              |       |  |  |
|                                      | Date       | s/Time<br>Day                                          | es/Location 🗟<br>Time                                                                                      | Frequency                                                  | Duration                                                                                                    | Room                                                                                         |                                                     | Room-         | Lecturer    | Remarks  | Max. partici | pants |  |  |
|                                      | Date       | s/Time<br>Day<br>Tue.                                  | es/Location ≌<br>Time<br>09:00 bis 10:00                                                                   | Frequency<br>wöchentl.                                     | Duration 25.04.2017 to                                                                                                    | Room<br>Biozentrum - Hörsa:                                                                  | al A102                                             | Room-<br>plan | Lecturer    | Remarks  | Max. partici | pants |  |  |
|                                      | Date       | s/Time<br>Day<br>Tue.                                  | es/Location 🗟<br>Time<br>09:00 bis 10:00                                                                   | Frequency<br>wöchentl.                                     | <b>Duration</b><br>25.04.2017 to<br>25.07.2017                                                                                                    | Room<br>Biozentrum - Hörsa                                                                   | al A102                                             | Room-<br>plan | Lecturer    | Remarks  | Max. partici | pants |  |  |
|                                      | Date       | <b>Day</b><br>Tue.<br>Wed.                             | 25/Location 🗟<br>Time<br>09:00 bis 10:00<br>09:00 bis 10:00                                                | Frequency<br>wöchentl.<br>wöchentl.                        | Duration<br>25.04.2017 to<br>25.07.2017<br>26.04.2017 to<br>26.07.2017                                                                                                  | Room<br>Biozentrum - Hörsa<br>Biozentrum - Hörsa                                             | al A102<br>al A102                                  | Room-<br>plan | Lecturer    | Remarks  | Max. partici | pants |  |  |
|                                      | Date       | <b>Day</b><br>Tue.<br>Wed.<br>Fri.                     | es/Location<br>Time 09:00 bis 10:00 09:00 bis 10:00 09:00 bis 10:0                                         | Frequency<br>wöchentl.<br>wöchentl.                        | Duration           25.04.2017 to           25.07.2017           26.04.2017 to           26.07.2017           28.04.2017 to           28.07.2017                         | Room<br>Biozentrum - Hörsar<br>Biozentrum - Hörsar<br>Biozentrum - Hörsar                    | al A102<br>al A102<br>al A102<br>al A102            | Room-<br>plan | Lecturer    | Remarks  | Max. partici | pants |  |  |
|                                      | Date       | <b>Day</b><br>Tue.<br>Wed.<br>Fri.                     | Es/Location<br>Time<br>09:00 bis 10:00<br>09:00 bis 10:0<br>09:00 bis 10:1<br>09:00 bis 10:1               | Frequency<br>wöchentl.<br>wöchentl.<br>Einzel              | Duration           25.04.2017 to           25.07.2017           26.04.2017 to           26.07.2017           28.04.2017 to           28.07.2017           at 28.07.2017 | Room<br>Biozentrum - Hörsa<br>Biozentrum - Hörsa<br>Biozentrum - Hörsa<br>Biozentrum - Hörsa | al A102<br>al A102<br>al A102<br>al A102<br>al A101 | Room-<br>plan | Lecturer    | Remarks  | Max. partici | pants |  |  |
|                                      | Date       | Tue.<br>Tue.<br>Wed.<br>Fri.<br>Fri.                   | Es/Location S<br>Time<br>09:00 bis 10:00<br>09:00 bis 10:00<br>09:00 bis 10:0<br>09:00 bis 10:0<br>13      | Frequency<br>wöchentl.<br>wöchentl.<br>wöchentl.<br>Einzel | Duration<br>25.04.2017 to<br>25.07.2017<br>26.04.2017 to<br>26.07.2017<br>28.04.2017 to<br>28.07.2017<br>at 28.07.2017                                                  | Room<br>Biozentrum - Hörsas<br>Biozentrum - Hörsas<br>Biozentrum - Hörsas                    | al A102<br>al A102<br>al A102<br>al A102<br>al A101 | Room-<br>plan | Lecturer    | Remarks  | Max. partici | pants |  |  |
|                                      | Date       | Tue.<br>Tue.<br>Wed.<br>Fri.<br>Fri.<br>Ilied<br>epted | Es/Location S<br>Time<br>09:00 bis 10:00<br>09:00 bis 10:00<br>09:00 bis 10:0<br>09:00 bis 10:0<br>13<br>0 | Frequency<br>wöchentl.<br>wöchentl.<br>wöchentl.<br>Einzel | Duration<br>25.04.2017 to<br>25.07.2017<br>26.04.2017 to<br>26.07.2017<br>28.04.2017 to<br>28.07.2017<br>at 28.07.2017                                                  | Room<br>Biozentrum - Hörsas<br>Biozentrum - Hörsas<br>Biozentrum - Hörsas                    | al A102<br>al A102<br>al A102<br>al A102<br>al A101 | Room-<br>plan | Lecturer    | Remarks  | Max. partici | pants |  |  |

Apply for lecture/course by clicking (both links work). Wöchentl = weekly, Einzel = at this special date (often: date of exam)

30.03.2017

14

| UNIVERSIT<br>WÜRZBUR                                                                                                    | rät<br>KG                                                                                                    | Ap                                                                                                    | oply                                                                                                    | ing for                                                                                                    | cour                                                                                                    | ses          |              |                        |          |                          |                       |           |
|----------------------------------------------------------------------------------------------------|----------------------------------------------------------------------------------------------------|----------------------------------------------------------------------------------------------------|----------------------------------------------------------------------------------------------------|----------------------------------------------------------------------------------------------------|----------------------------------------------------------------------------------------------------|--------------|--------------|------------------------|----------|--------------------------|-----------------------|-----------|
| 👿 WueCampus2: Einführung 🔇                                                                                                    | K SB Universität Würzb                                                                                                    | urg × +                                                                                                    |                                                                                                    |                                                                                                    |                                                                                                    |              |              |                        |          | _                        | ٥                     | $\times$  |
| (Contemportation of the second second | ne1.zv.uni-wuerzburg.de                                                                                                    | e/qisserver/rds?state                                                                                                    | e=wwrite&write                                                                                                    | e=look&from=out∥=old&                                                                                                    | 90% C & Suche                                                                                                    | n            |              | ☆ 自                    | +        | â (                      | 0 <sub>30</sub>       | ≡         |
| UNIVERSITÄT<br>WÜRZBURG                                                                                                    | SB@Home<br>Self Service for Stu                                                                                                    | idents and Staff M                                                                                                    | embers                                                                                                    |                                                                                                    | 83                                                                                                    | LOGOUT   CON | TACT US   IM | MPRINT AND<br>Automati | ) PRIVAC | Y POLICY<br>neldung in : | SITEM/<br>29:53 Minut | AP<br>:en |
| Home   Logout Mr. Sebastian Fill                                                                                                    | beck   You are logged in                                                                                                    | 1 as: s332332 actin                                                                                                    | g as: Student                                                                                                    | of Biowissenschaften                                                                                                    |                                                                                                    |              |              |                        |          | Term:                    | Summer                | 2017      |
| You are here: Home Courses                                                                                                    | Course Overview                                                                                                    |                                                                                                    |                                                                                                    |                                                                                                    |                                                                                                    |              |              |                        |          |                          |                       |           |
| ly Functions Courses                                                                                                    | Module catalogue                                                                                                    | Facilities Merr                                                                                                    | ibers Depa                                                                                                    | artments                                                                                                    |                                                                                                    |              |              |                        |          |                          |                       |           |
| Course Overview<br>Search for Lectures<br>My schedule<br>Lectures today<br>Lectures cancelled today<br>Studienverlaufspläne<br>Hide menu                                                                                                    | Curricula: E<br>Please che<br>applic<br>voucher-re<br>→ 0610200<br>- 3 SWS -<br>group prior<br>Day<br>Freitag.<br>Freitag.<br>Mittwoch.<br>Dienstag. | Biowissenschaften (<br>eck your selection:<br>cation period: Allge<br>equiring lectures:<br>0 Molekulare Biolo<br>deutsch/englisch<br>rity: 1 Keine Te<br>Time<br>09:00 bis 10:00<br>09:00 bis 10:00<br>09:00 bis 10:00 | MA Biowiss) Te<br>meine Belegu<br>ogie / Molecul<br>ilnahmebesch<br>Frequency<br>Einzeltermin<br>wöchentlich<br>wöchentlich | ar Biology<br>ränkung application info<br>Duration or Date<br>at 28.07.2017<br>lectures from 28.04.2017 to 28.0<br>lectures from 25.04.2017 to 25.0 | er<br><b>r)</b> - 01.02.2017 - 19.04<br><b>Room</b><br>Hörsaal A102<br>07.2017 Hörsaal A102<br>07.2017 Hörsaal A102<br>07.2017 Hörsaal A102 | Lecturer     |              |                        |          |                          |                       |           |
|                                                                                                    | apply                                                                                                    |                                                                                                    |                                                                                                    |                                                                                                    |                                                                                                    |              |              |                        |          |                          |                       |           |

#### Print | Help

SYSTEM DATE AND TIME: 21.03.2017 13:40:38 NUMBER OF CURRENT USERS: 71 @WZVX109

UNIVERSITÄT WÜRZBURG SANDERRING 2 97070 WÜRZBURG

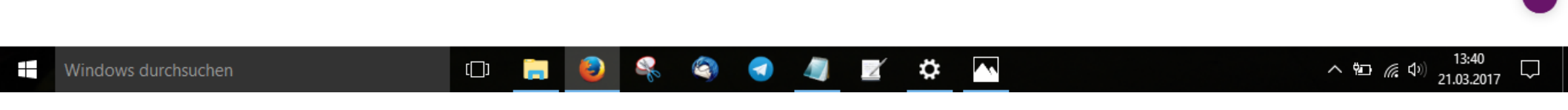

Click on "apply".

30.03.2017

![](_page_15_Picture_0.jpeg)

Print | Help

SYSTEM DATE AND TIME: 21.03.2017 13:40:48 NUMBER OF CURRENT USERS: 70 @WZVX109

![](_page_15_Picture_3.jpeg)

![](_page_15_Picture_4.jpeg)

![](_page_16_Picture_0.jpeg)

SYSTEM DATE AND TIME: 21.03.2017 13:29:44 NUMBER OF CURRENT USERS: 66 @WZVX109

UNIVERSITÄT WÜRZBURG SANDERRING 2 97070 WÜRZBURG

![](_page_16_Picture_3.jpeg)

![](_page_16_Picture_4.jpeg)

You are in the Main menu. Click on "My Lectures".

![](_page_17_Picture_0.jpeg)

| 👿 WueCampus2: Einführung 🗙                     | SB Universität W            | ürzburg - 🛛 🗙 –       | +                    |                              |                |          |         |                 |                 |                  |                      | -                    | đ                       | ×      |
|------------------------------------------------|-----------------------------|-----------------------|----------------------|------------------------------|----------------|----------|---------|-----------------|-----------------|------------------|----------------------|----------------------|-------------------------|--------|
| ♦ ①                                            | 1.zv. <b>uni-wuerzbur</b>   | g.de/qisserver/rds?st | ate=wscheck&         | wscheck=leistungen&navigat   | <b>©</b> 90%   | d d      | Suchen  |                 | 1               | לג ⊨<br>ב        | •                    | â                    | 💶 😓                     | ≡      |
| Julius-Maximilians-<br>UNIVERSITÄT<br>WÜRZBURG | SB@Home<br>Self Service for | students and Staff    | <sup>•</sup> Members |                              | 38             | 3        |         | UT   CONTACT US | IMPRINT<br>Auto | AND Pi<br>matisc | RIVACY I<br>he Abmel | POLICY<br>dung in 29 | SITEMAP<br>9:51 Minuter |        |
| ome l Logout Mr. Sebastian Filbe               | ck   You are logge          | d in as: s332332 ac   | ting as: Stude       | nt of Biowissenschaften      |                |          |         |                 |                 | C                | noose te             | erm: Sı              | ummer 20                | )17    |
| ′ou are here: <u>Home</u> ▶ My schedule ▶      | My Lectures                 |                       |                      |                              |                |          |         |                 |                 |                  |                      |                      |                         |        |
| Ay Functions Courses                           | Module catalog              | ie Facilities M       | lembers D            | epartments                   |                |          |         |                 |                 |                  |                      |                      |                         |        |
| General administration                         | Curricu                     | la <u>My schedule</u> |                      |                              |                |          |         |                 |                 |                  |                      |                      |                         |        |
| Administration of study                        | Biowiss                     | enschaften (MA Biov   | viss), Terms of      | study: 2, Graduation: Master | ;              |          |         |                 |                 |                  |                      |                      |                         |        |
| Administration of exams                        |                             |                       |                      |                              |                |          |         |                 |                 |                  |                      |                      |                         |        |
| My schedule                                    | Function                    | ons:                  |                      |                              |                |          |         |                 |                 |                  |                      |                      |                         |        |
| My Lectures                                    |                             |                       |                      |                              |                |          |         |                 |                 |                  |                      |                      |                         |        |
| Bilderfassungsbogen                            | Curr                        | ent lectures:         |                      |                              |                |          |         |                 |                 |                  |                      |                      |                         |        |
| Hide menu                                      |                             |                       |                      |                              |                |          |         |                 |                 |                  |                      |                      |                         |        |
|                                                | Lecture                     | e: 06102000 Mole      | kulare Biologi       | <u>e / Molecular Biology</u> |                |          |         |                 |                 |                  |                      |                      |                         |        |
|                                                |                             | ed aroup priority: 1  |                      |                              |                |          |         |                 |                 |                  |                      |                      |                         |        |
|                                                | appli                       | cation info           |                      |                              |                |          |         |                 |                 |                  |                      |                      |                         |        |
|                                                |                             |                       | 1                    | 11                           |                |          |         |                 |                 |                  |                      |                      |                         |        |
|                                                | Day                         | / Time                | Frequency            | Duration or Date             | Room           | Lecturer | Hinweis |                 |                 |                  |                      |                      |                         |        |
|                                                | Fr.                         | 09:00 bis 10:00       | Einzeltermin         | at 28.07.2017                | <u>HS A101</u> |          |         |                 |                 |                  |                      |                      |                         |        |
|                                                | Fr.                         | 09:00 bis 10:00       | wöchentlich          | 28.04.2017 to 28.07.2017     | <u>HS A102</u> |          |         |                 |                 |                  |                      |                      |                         |        |
|                                                | Mi.                         | 09:00 bis 10:00       | wöchentlich          | 26.04.2017 to 26.07.2017     | <u>HS A102</u> |          |         |                 |                 |                  |                      |                      |                         |        |
|                                                | Di.                         | 09:00 bis 10:00       | wöchentlich          | 25.04.2017 to 25.07.2017     | <u>HS A102</u> |          |         |                 |                 |                  |                      |                      |                         |        |
|                                                | Com                         | pleted lectur         | es:                  |                              |                |          |         |                 |                 |                  |                      |                      |                         |        |
|                                                | Locture                     | • 0724070 Tutori      | um Chomio im         | Nebenfach                    |                |          |         |                 |                 |                  |                      |                      |                         | 1      |
|                                                | Grou                        | p: 07-Gruppe          | IIII Cheime IIII     | Nebelliach                   |                |          |         |                 |                 |                  |                      |                      |                         |        |
|                                                | acce                        | nted                  |                      |                              |                |          |         |                 |                 |                  |                      |                      | 43.42                   | ~      |
| Windows durchsuchen                            |                             |                       | <b>i</b>             | <>                           | 1              | <b>#</b> |         |                 |                 | /                | ∿ ¶⊡ /               | <b>信</b> (10) 2      | 13:42<br>11.03.2017     | $\Box$ |
| Overview of ch                                 | noosen                      | lectures              | and c                | ourses. Cur                  | rent s         | statu    | s of v  | our and         | olicat          | ior              | ר <b>E</b>           | xa                   | mpla                    | e      |

shown: Module Group 2/ Microbiology/ Molecular Biology.

Julius-Maximilians-

UNIVERSITÄT

**WÜRZBURG** 

![](_page_18_Picture_0.jpeg)

## **Cancelling Application for courses**

![](_page_18_Picture_2.jpeg)

![](_page_19_Picture_0.jpeg)

SYSTEM DATE AND TIME: 21.03.2017 13:29:44 NUMBER OF CURRENT USERS: 66 @WZVX109

UNIVERSITÄT WÜRZBURG SANDERRING 2 97070 WÜRZBURG

![](_page_19_Picture_4.jpeg)

You are in the Main menu. Click on "My Lectures".

### UNIVERSITÄT WÜRZBURG Cancelling Application for courses

| 🎹 WueCampus2: Einführung 🗙                                                                                                    | SB Universität Wü                                                         | rzburg - 🛛 🗙 🕂                                                                                                    | F                                  |                               |                |          |         |                  |               |                       |                      | -                               | ٥                      | ×      |
|----------------------------------------------------------------------------------------------------|---------------------------------------------------------------------------|----------------------------------------------------------------------------------------------------|------------------------------------|-------------------------------|----------------|----------|---------|------------------|---------------|-----------------------|----------------------|---------------------------------|------------------------|--------|
| ← ③ 	 https://www-sbhome1                                                                                                    | 1.zv. <b>uni-wuerzburg</b>                                                | .de/qisserver/rds?st                                                                                                    | ate=wscheck&                       | wscheck=leistungen&navigat    | <b>©</b> 90%   | C C      | Suchen  |                  |               | ☆│自                   | +                    | Â                               | <b>1</b> 🎭             | ≡      |
| Julius-Maximilians-<br>UNIVERSITÄT<br>WÜRZBURG                                                                                                    | SB@Home<br>Self Service for S                                             | Students and Staff                                                                                                    | Members                            |                               | 38             | 33       |         | UUT   CONTACT US | IMPRIN<br>Aut | r AND PR<br>tomatisch | IVACY F<br>ne Abmelo | OLICY<br>dung in 29             | SITEMAP<br>:51 Minuten | î      |
| <u>I</u> ome I <u>L</u> ogout Mr. Sebastian Filbe                                                                                                    | ck   You are logged                                                       | in as: s332332 ad                                                                                                    | ting as: Stude                     | nt of Biowissenschaften       |                |          |         |                  |               | Ch                    | oose te              | erm: Su                         | mmer 20                | 17     |
| You are here: <u>Home</u> My schedule My Functions Courses                                                                                            | My Lectures<br>Module catalogue                                           | e Facilities M                                                                                                    | lembers D                          | epartments                    |                |          |         |                  |               |                       |                      |                                 |                        |        |
| General administration<br>Administration of study<br>Administration of exams<br>My schedule<br><b>My Lectures</b><br>Bilderfassungsbogen<br>Hide menu | Curricul<br>Biowisser<br>Function<br>Curre<br>Lecture<br>no gro<br>applic | a <u>My schedule</u><br>nschaften (MA Biow<br>ns:<br>ent lectures:<br>: <u>06102000 Mole!</u><br>oup<br>ed group priority: 1<br>ation info | viss), Terms of<br>kulare Biologia | study: 2, Graduation: Master, | ,              |          |         |                  |               |                       |                      |                                 |                        |        |
|                                                                                                    | Day                                                                       | Time                                                                                                    | Frequency                          | Duration or Date              | Room           | Lecturer | Hinweis |                  |               |                       |                      |                                 |                        |        |
|                                                                                                    | Fr.                                                                       | 09:00 bis 10:00                                                                                                    | Einzeltermin                       | at 28.07.2017                 | <u>HS A101</u> |          |         |                  |               |                       |                      |                                 |                        |        |
|                                                                                                    | Fr.                                                                       | 09:00 bis 10:00                                                                                                    | wöchentlich                        | 28.04.2017 to 28.07.2017      | <u>HS A102</u> |          |         |                  |               |                       |                      |                                 |                        |        |
|                                                                                                    | Mi.                                                                       | 09:00 bis 10:00                                                                                                    | wöchentlich                        | 26.04.2017 to 26.07.2017      | <u>HS A102</u> |          |         |                  |               |                       |                      |                                 |                        |        |
|                                                                                                    | Di.                                                                       | 09:00 bis 10:00                                                                                                    | wöchentlich                        | 25.04.2017 to 25.07.2017      | <u>HS A102</u> |          |         |                  |               |                       |                      |                                 |                        |        |
|                                                                                                    | Comp<br>Lecture<br>Group                                                  | leted lectur<br>: <u>0724070 Tutoriu</u><br>: 07-Gruppe<br>ted                                                                             | <b>es:</b><br>um Chemie im         | <u>Nebenfach</u>              |                |          |         |                  |               |                       |                      |                                 |                        | •      |
| Windows durchsuchen                                                                                                    |                                                                           | ( ]]                                                                                                    | ;                                  | 🦂 🔇 🖪 🥼                       | 1              | <b>‡</b> |         |                  |               | ^                     | 9 <b>-</b> 0-7       | € <sup>Φ1)</sup> 2 <sup>.</sup> | 13:42<br>1.03.2017     | $\Box$ |
| Overview of ch                                                                                                    | noosen                                                                    | ectures                                                                                                    | and c                              | ourses. Sele                  | ect th         | ne ap    | plica   | tion you         | wis           | h to                  |                      | anc                             | el.                    |        |

Example shown: Module Group 2/ Microbiology/ Molecular Biology.

| 30          | 03.20 | 017 |
|-------------|-------|-----|
| <b>00</b> . | 00.2  |     |

| UNIVERSITÄT<br>WÜRZBURG                                                                                                    | Cancell                                                                                                    | ing Applic                                                                                                    | atio                                                                                                    | n for c             | cour                                 | ses                                     |                |
|----------------------------------------------------------------------------------------------------|----------------------------------------------------------------------------------------------------|----------------------------------------------------------------------------------------------------|----------------------------------------------------------------------------------------------------|---------------------|--------------------------------------|-----------------------------------------|----------------|
| 👿 WueCampus2: Einführung 🗙 💶 Univ                                                                                                    | iversität Würzburg X +                                                                                                    |                                                                                                    |                                                                                                    |                     |                                      | - 0                                     | ×              |
| ( I https://www-sbhome1.zv.uni-w                                                                                                    | wuerzburg.de/qisserver/rds?state=wwr                                                                                                    | ite&write=look&from=out∥=old& 90%                                                                                                    | C Q Such                                                                                                    | en                  | ☆ 自 ♣                                | r 💶 🦻                                   | ≡              |
| UNIVERSITÄT SB@H<br>WÜRZBURG Self Ser                                                                                                    | Home<br>vice for Students and Staff Membe                                                                                                    | 5 6 20 5 8                                                                                                    | 3 9 =                                                                                                    | LOGOUT   CONTACT US | IMPRINT AND PRIVA<br>Automatische Ab | CY POLICY   SITI<br>meldung in 29:56 Mi | EMAP<br>inuten |
| Home   Logout Mr. Sebastian Filbeck   You a                                                                                              | are logged in as: s332332 acting as: \$                                                                                                    | Student of Biowissenschaften                                                                                                    |                                                                                                    |                     |                                      | Term: Summ                              | er 2017        |
| You are here: Home Courses Course Over                                                                                                   | <u>rview</u>                                                                                                    |                                                                                                    |                                                                                                    |                     |                                      |                                         |                |
| My Functions Courses Module c                                                                                                    | atalogue Facilities Members                                                                                                    | Departments                                                                                                    |                                                                                                    |                     |                                      |                                         |                |
| Course Overview<br>Search for Lectures<br>My schedule<br>Lectures today<br>Lectures cancelled today<br>Studienverlaufspläne<br>Hide menu | Curricula: Biowissenschaften (MA Bio<br>Please check your selection:<br>application period: Allgemeine<br>You are currently enrolled in:<br>• 06102000 Molekulare Biologie /<br>- 3 SWS - deutsch/englisch<br>cancel application group priority:<br>Day Time Frequence<br>Di. 09:00 bis 10:00 wöchentlik<br>Fr. 09:00 bis 10:00 wöchentlik<br>Fr. 09:00 bis 10:00 Einzelterm<br>cancel application | application info         y       Duration or Date         ch. lectures from 25.04.2017 to 25.07.2017         ch. lectures from 26.04.2017 to 26.07.2017         ch. lectures from 28.04.2017 to 28.07.2017         ch. lectures from 28.04.2017 to 28.07.2017         ch. lectures from 28.04.2017 to 28.07.2017 | 01.02.2017 - 19.0<br><b>Room L</b><br><u>Hörsaal A102</u><br><u>Hörsaal A102</u><br><u>Hörsaal A102</u><br><u>Hörsaal A101</u> | 04.2017<br>.ecturer |                                      |                                         |                |

Print | Help

SYSTEM DATE AND TIME: 21.03.2017 13:42:41 NUMBER OF CURRENT USERS: 67 @WZVX109

UNIVERSITÄT WÜRZBURG SANDERRING 2 97070 WÜRZBURG

![](_page_21_Picture_4.jpeg)

Julius-Maximilians

![](_page_22_Picture_0.jpeg)

Print | Help

SYSTEM DATE AND TIME: 21.03.2017 13:42:56 NUMBER OF CURRENT USERS: 67 @WZVX109

![](_page_22_Picture_3.jpeg)

![](_page_22_Picture_4.jpeg)

![](_page_23_Picture_0.jpeg)

## **Checking your schedule**

A very **confusing function**. We recommend you to do it the old fashioned way on paper.

![](_page_23_Picture_3.jpeg)

UNIVERSITÄT WÜRZBURG Checking your schedule

| 👿 WueCampus2: Einführung 🗙                                                                                                    | sв Universität Würzburg              | × +               |                 |                          |            |                 |                                      | -                         | đ                    | ×        |
|----------------------------------------------------------------------------------------------------|--------------------------------------|-------------------|-----------------|--------------------------|------------|-----------------|--------------------------------------|---------------------------|----------------------|----------|
| ( Inttps://www-sbhome1.z                                                                                                    | v. <b>uni-wuerzburg.de</b> /qisserve | r/rds?state=user8 | &type=0&categ   | ory=menu.browse&breadCru | C Q Suchen |                 | ☆ 自 ♣                                | · 🏦 😫                     | 9                    | ≡        |
| UNIVERSITÄT<br>WÜRZBURG                                                                                                    | SB@Home<br>Self Service for Studen   | ts and Staff Mo   | embers          |                          |            | CONTACT US   IM | IPRINT AND PRIVA<br>Automatische Abm | CY POLICY<br>eldung in 29 | SITEMA<br>:56 Minute | .P<br>≊n |
| <u>H</u> ome   <u>L</u> ogout   Mr. Sebastian Filbe                                                                                                    | eck   You are logged in as:          | s332332 acting    | g as: Student o | of Biowissenschaften     |            |                 | Choose t                             | erm: Wint                 | ter 2016             | /17      |
| You are here: Home                                                                                                    |                                      |                   |                 |                          |            |                 |                                      |                           |                      |          |
| My Functions Courses                                                                                                    | Module catalogue                     | Facilities        | Members         | Departments              |            |                 |                                      |                           |                      |          |
| <ul> <li>General administration</li> <li>Administration of study</li> <li>Administration of exams</li> <li>My schedule</li> <li>My Lectures</li> <li>Bilderfassungsbogen</li> </ul> |                                      |                   |                 |                          |            |                 |                                      |                           |                      |          |

Help

SYSTEM DATE AND TIME: 21.03.2017 13:29:44 NUMBER OF CURRENT USERS: 66 @WZVX109

UNIVERSITÄT WÜRZBURG SANDERRING 2 97070 WÜRZBURG

![](_page_24_Picture_5.jpeg)

You are in the Main menu. Click on "My Schedule".

#### Julius-Maximilians-UNIVERSITÄT **Checking your schedule** WÜRZBURG SB Universität Würzburg - My... 🗙 👿 WueCampus2: Einführung... 🗙 🛛 Ð х = ) ① 🔒 https://www-sbhome1.zv.**uni-wuerzburg.de**/gisserver/rds?state=wplan&act=show&show=plan&P.subc=pla G Q Suchen ☆ 自 90% Julius-Maximilians LOGOUT | CONTACT US | IMPRINT AND PRIVACY POLICY | SITEMAP UNIVERSITÄT SB@Home WÜRZBURG Automatische Abmeldung in 29:50 Minuten Self Service for Students and Staff Members Choose term: Summer 2017 Home | Logout Mr. Sebastian Filbeck | You are logged in as: s332332 acting as: Student of Biowissenschaften You are here: Home > My schedule My Functions Courses Module catalogue Facilities Members Departments View options Lecture Duration $\sim$ Duration List: > short > medium > long Plan: > short > medium > long Print (PDF) 🗟 Personal Timetable apply / cancel application save schedule singulary Event Block Event fortnightly Bookings Time Monday Thursday Friday Tuesday Wednesday vor 8 8 9 06102000 Molekulare Biolo... 06102000 Molekulare Biolo... 06102000 Molekulare Biolo... 3 SWS deutsch/englisch 3 SWS deutsch/englisch 3 SWS deutsch/englisch 09:00 - 10:00 , wöchentl 09:00 - 10:00 , wöchentl. 09:00 - 10:00, wöchentl Vorlesung, Room: Hörsaal A102 Biozentrum Vorlesung, Room: Hörsaal A102 Biozentrum Vorlesung, Room: Hörsaal A102 Biozentrum AN B cancel application Information 20 AN B cancel application Information × AN B cancel application Information × 06102000 Molekulare Biolo... 3 SWS deutsch/englisch 09:00 - 10:00 , Einzel Vorlesung, Room: Hörsaal A101 Biozentrum AN B cancel application Information × 10 11 12 13 13:41 9 ä $\sim$ 1 へ 🖬 🜈 🗘) []] 21.03.2017

This is your schedule. It is very important to **select the week you are interested in** – otherwise this function shows you all courses of the whole semester.

![](_page_26_Picture_0.jpeg)

### **Registration for exams**

Registration for exams is **obligatory**. Without registration you are not allowed to take the exam.

Please take note of the Deadline!

![](_page_27_Picture_0.jpeg)

| 👿 WueCampus2: Ei                                                                                                    | nführung $	imes$        | s Universität Würzburg             | × +             |                 |                           |            |            |                                     |                       | - 0                      | ×             |
|----------------------------------------------------------------------------------------------------|-------------------------|------------------------------------|-----------------|-----------------|---------------------------|------------|------------|-------------------------------------|-----------------------|--------------------------|---------------|
| 🗲 🛈 🖴   https://v                                                                                                    | www-sbhome1.zv          | uni-wuerzburg.de/qisserver         | /rds?state=user | &type=0&categ   | gory=menu.browse&breadCru | C Q Suchen |            | ☆自                                  | ŀ ∧̂                  | 💶 💡                      | ≡             |
|                                                                                                    | ilians-<br>TÄT<br>G     | SB@Home<br>Self Service for Studen | ts and Staff M  | lembers         |                           |            | CONTACT US | IMPRINT AND PRIV<br>Automatische Ab | ACY POLI<br>meldung i | CY   SITE<br>n 29:56 Min | IMAP<br>Nuten |
| <u>H</u> ome   <u>L</u> ogout   Mr.                                                                                                    | Sebastian Filbe         | eck   You are logged in as:        | s332332 actin   | g as: Student o | of Biowissenschaften      |            |            | Choose                              | term: ۱               | Vinter 20                | 16/17         |
| You are here: Home My Functions                                                                                                    | Courses                 | Module catalogue                   | Facilities      | Members         | Departments               |            |            |                                     |                       |                          |               |
| <ul> <li>General administr</li> <li>Administration of</li> <li>Administration of</li> <li>My schedule</li> <li>My Lectures</li> <li>Bilderfassungsbog</li> </ul> | ation<br>study<br>exams |                                    |                 |                 |                           |            |            |                                     |                       |                          |               |

SYSTEM DATE AND TIME: 21.03.2017 13:29:44 NUMBER OF CURRENT USERS: 66 @WZVX109

UNIVERSITÄT WÜRZBURG SANDERRING 2 97070 WÜRZBURG

![](_page_27_Picture_5.jpeg)

 $\Box$ 

### 🗄 Windows durchsuchen 🔲 🧁 🌏 😪 🧐 🥑 🖉 🎝 🖉 🏂 🔅 🔦 🐴 🕺 🕸 🕺 👘 13:29

You are in the Main menu. Click on "Administration of exams".

![](_page_28_Picture_0.jpeg)

## **Registration for exams**

| 👿 WueCampus2: Einführung 🗙                                                                                                    | SB Universität Würzburg - Ad × +                                                                                                    | - 0 ×                                                                         |
|----------------------------------------------------------------------------------------------------|----------------------------------------------------------------------------------------------------|-------------------------------------------------------------------------------|
| ← ① 	 https://www-sbhome1.z                                                                                                    | /.uni-wuerzburg.de/qisserver/rds?state=change&type=1&moduleParameter=studyPO 🛛 🖾 🤇 🤇 Suchen                                                                                                    | ☆ 🖻 🖡 🎓 🔎 ≡                                                                   |
| Julius-Maximilians-<br>UNIVERSITÄT<br>WÜRZBURG                                                                                                    | SB@Home I LOGOUT   CONTACT US  <br>Self Service for Students and Staff Members                                                                                                    | IMPRINT AND PRIVACY POLICY SITEMAP<br>Automatische Abmeldung in 29:56 Minuten |
| Home   Logout   Mr. Sebastian Filbe                                                                                                    | eck   You are logged in as: s332332 acting as: Student of Biowissenschaften                                                                                                    | Choose term: Winter 2016/17                                                   |
| You are here: Home 🕨 Administratio                                                                                                    | n of exams                                                                                                    |                                                                               |
| My Functions Courses                                                                                                    | Module catalogue Facilities Members Departments                                                                                                    |                                                                               |
| <ul> <li>General administration</li> <li>Administration of study</li> <li>Administration of exams</li> <li>My schedule</li> <li>My Lectures</li> <li>Bilderfassungsbogen</li> </ul> | Administration of exams          Apply for exams (Module, Bachelor neu, Master neu, StEx. Rechtswissenschaften)         Apply for exams (Übrige Studiengänge)         Info on Exams (internships)         Exams Extract         Prüfungsbescheinigungen (modularisierte Studiengänge)         Prüfungsbescheinigungen (nichtmodularisierte Studiengänge) |                                                                               |

SYSTEM DATE AND TIME: 21.03.2017 13:31:07 NUMBER OF CURRENT USERS: 64 @WZVX109

UNIVERSITÄT WÜRZBURG SANDERRING 2 97070 WÜRZBURG

![](_page_28_Picture_5.jpeg)

Click on "Apply for exams".

Help

| UNIVERSITÄT<br>WÜRZBURG                                                                                                    | Registration for exams                                                                                                    |   |     |   |   |            |   |   |
|----------------------------------------------------------------------------------------------------|----------------------------------------------------------------------------------------------------|---|-----|---|---|------------|---|---|
| 👿 WueCampus2: Einführung 🗙 si                                                                                                    | Universität Würzburg × +                                                                                                    |   |     |   |   | _          | ٥ | × |
| ♦ (i) ●   https://www-sbhome1.zv.                                                                                                    | uni-wuerzburg.de/qisserver/rds?state=info&moduleParameter=prfAnmStudent&next 🖾 C 🔍 Suchen                                                                                                    | z | ז 🗎 | + | Â | <u>e</u> 1 | 9 | ≡ |
| My Functions Courses                                                                                                    | Module catalogue Facilities Members Departments                                                                                                    |   |     |   |   |            |   | ^ |
| <ul> <li>General administration</li> <li>Administration of study</li> <li>Administration of exams</li> <li>My schedule</li> <li>My Lectures</li> <li>Bilderfassungsbogen</li> <li>Hide menu</li> </ul> | Apply for exams         Important information. Please read carefully!         Die An- und Abmeldungen durch Nutzung der Selbstbedienungsfunktionen erfolgen für Sie verbindlich. Ihre Nachweise über Prüfungsanmeldungen sind von Ihnen aufzubewahrende Dateien, die über SB@Home erstellt werden. Diese finden Sie auf der unter "Prüfungsbescheinigungen->Angemeldete Prüfungen".         Speichern Sie unbedingt das PDF-Dokument der angemeldeten Prüfungen an einem sicheren Ort. Speichern Sie in jeden Fall immer auch die zugehörige Signatur (zweiter Link)! Reklamationen, speziell zur An-/Abmeldung von Prüfungen, werden nur in Kombination von vorgelegter Bescheinigung als PDF-Dokument und Signatur akzeptiert. Ausdrucke werden nicht akzeptiert. |   |     |   |   |            |   |   |
|                                                                                                    | Setzen Sie sich bei Unstimmigkeiten bitte sofort mit Ihrem Prüfungsamt in Verbindung.<br>Änderungen bezüglich der Prüfungen sollten telefonisch und über E-Mail mitgeteilt werden können. Pflegen<br>Sie deshalb immer Ihre Adressdaten.<br>Erst wenn Sie diesen Hinweis durch Anklicken des unten stehenden Feldes akzeptiert haben, können Sie mit<br>Ihren gewünschten Aktionen fortfahren. Klicken Sie dazu mit der linken Maustaste auf den "Weiter"-Button<br>und wählen anschließend die entsprechende Karteikarte aus.<br>Accept terms<br>☑ I accept<br>Next                                                                                                    |   |     |   |   |            |   |   |

As you can see this is important but *German* information... The important part is: your **registration is binding**. If you do not take the exam, failed will appear in your **Transcript** of records.

![](_page_30_Picture_0.jpeg)

## **Registration for exams**

| Image: WueCampus2: Einführung × SB Universität Würzburg × +                                                                      | - 0          | ~             |
|----------------------------------------------------------------------------------------------------|--------------|---------------|
|                                                                                                    |              | ^             |
| 🐨 🛈 🗎 https://www-sbhome1.zv.uni-wuerzburg.de/qisserver/rds?state=prfAnmStudent&application=qispos&modulePara 🛛 🤁 🔍 Suchen 😭 🖶 🔸 | 🟫 💶 ዓ        | ∍ ≡           |
| Julius-Maximilians-         UNIVERSITÄT       SB@Home         WÜRZBURG       Self Service for Students and Staff Members         | POLICY   SIT | EMAP<br>nuten |
| Home   Logout   Mr. Sebastian Filbeck   You are logged in as: s332332 acting as: Student of Biowissenschaften                    | n: Winter 2  | 016/17        |
| You are here: Home + Administration of exams + Apply for exams                                                                   |              |               |
| My Functions Courses Module catalogue Facilities Members Departments                                                             |              |               |
| General administration     Apply for exams       Administration of study     Apply for exams                                     |              |               |
| Administration of exams                                                                                                    |              |               |
| My schedule Please choose the exam from the structure given below. Click on the identifiers.                                     |              |               |
| My Lectures 🗀 Master (1 HF) Biowissenschaften 2016                                                                               |              |               |
| Bilderfassungsbogen                                                                                                    |              |               |
| Hide menu Gesamtübersicht anmeldbare Prüfungen (modularisierte Studiengänge)                                                     |              |               |

|                                               |                 | Help               |
|-----------------------------------------------|-----------------|--------------------|
| SYSTEM DATE AND TIME: 21.03.2017 13:33:02 NUM | ABER OF CURRENT | USERS: 62 @WZVX109 |
| UNIVERSITÄT WÜRZBURG                          | SANDERRING 2    | 97070 WÜRZBURG     |
|                                               |                 |                    |
|                                               |                 |                    |

![](_page_30_Picture_4.jpeg)

Click as indicated to open menu.

| 30. | 03.2017 |  |
|-----|---------|--|
|     |         |  |

![](_page_31_Picture_0.jpeg)

![](_page_32_Picture_0.jpeg)

## **Registration for exams**

| 🗧 🛈 🔒   https://www-sbhome | 1.zv.uni-wuerzburg.de/qisserver/rds?state=prfAnmStudent&application=qispos&moduleF 🖾 🤇 🖓 Suchen 😭 😭 🖓 🗐 🖡 🏠 🐏 🌮 🚍               | Ē |  |  |  |  |  |  |  |  |  |
|----------------------------|----------------------------------------------------------------------------------------------------|---|--|--|--|--|--|--|--|--|--|
| General administration     | Apply for exams                                                                                                    | ^ |  |  |  |  |  |  |  |  |  |
| Administration of study    | ,                                                                                                    |   |  |  |  |  |  |  |  |  |  |
| Administration of exams    |                                                                                                    |   |  |  |  |  |  |  |  |  |  |
| My schedule                | Please choose the exam from the structure given below. Click on the identifiers.                                                |   |  |  |  |  |  |  |  |  |  |
| My Lectures                | 😂 Master (1 HF) Biowissenschaften 2016                                                                                          |   |  |  |  |  |  |  |  |  |  |
| Bilderfassungsbogen        | Compulsory Electives                                                                                                    | ł |  |  |  |  |  |  |  |  |  |
| Hide menu                  | <sup>(3)</sup> Subtopic Additional Achievements                                                                                 |   |  |  |  |  |  |  |  |  |  |
|                            | C Additional Laboratory Courses and Internships                                                                                 |   |  |  |  |  |  |  |  |  |  |
|                            | <sup>(3)</sup> Subtopics 1 and 2                                                                                                |   |  |  |  |  |  |  |  |  |  |
|                            | <sup>(3)</sup> Module Group 1                                                                                                   |   |  |  |  |  |  |  |  |  |  |
|                            | <sup>(3)</sup> Neuroscience                                                                                                    |   |  |  |  |  |  |  |  |  |  |
|                            | <sup>®</sup> Neurobiology, Behavioural Physiology and Animal Ecology (Modul 07-MS1)                                             |   |  |  |  |  |  |  |  |  |  |
|                            | 314122 Neurobiology, Behavior and Animal Ecology (Lecture) (assessment, with mark)                                              |   |  |  |  |  |  |  |  |  |  |
|                            | Date: Examiner: Förster, Charlotte, Application from 01.04.2017 until 30.06.2017, cancellation until 30.06.2017, expected entry |   |  |  |  |  |  |  |  |  |  |
|                            | of result until 17.11.2017 - registration of exam                                                                               |   |  |  |  |  |  |  |  |  |  |
|                            | © Molecular and Clinical Neurobiology (Modul 07-MS1N)                                                                           |   |  |  |  |  |  |  |  |  |  |
|                            | © Endogenous Clocks (Modul 07-MSTCB)                                                                                            |   |  |  |  |  |  |  |  |  |  |
|                            | Neurogenetics of Polynieur (Modul 07-MS1NMND)                                                                                   |   |  |  |  |  |  |  |  |  |  |
|                            | Neurogenetics of behaviour (modul 07-MS1NB)     Developmental Neurobiology and Chronobiology (Modul 07-MS1NEC)                  |   |  |  |  |  |  |  |  |  |  |
|                            | Developmental Neurobiology and Chronobiology (Modul 07-MSINEC)     Neurobiology E1 (Modul 07-MSINE1)                            |   |  |  |  |  |  |  |  |  |  |
|                            | (Neurobiology F1 (Modul 07-MS1NF1)                                                                                              |   |  |  |  |  |  |  |  |  |  |
|                            | Animal Ecology and Tronical Biology                                                                                             |   |  |  |  |  |  |  |  |  |  |
|                            | Behavioural Physiology and Sociabiology                                                                                         |   |  |  |  |  |  |  |  |  |  |
|                            | Module Group 2                                                                                                    |   |  |  |  |  |  |  |  |  |  |
|                            | Module Group 2                                                                                                    |   |  |  |  |  |  |  |  |  |  |
|                            |                                                                                                    |   |  |  |  |  |  |  |  |  |  |
|                            | Module Group 4                                                                                                    |   |  |  |  |  |  |  |  |  |  |

Click on **"registration of exams"**. (Due to the date this presentation was made, it was not possible to show you the following page. Just follow the given instructions!) Good luck! :D This slide will be updated.

![](_page_33_Picture_0.jpeg)

## **Overview of registered exams**

Sb@home does not always work properly. To check if your Registration was successful follow these steps.

![](_page_33_Picture_3.jpeg)

![](_page_34_Picture_0.jpeg)

| 👿 WueCampus2: Einfüh                                                                                                    | nrung × s        | B Universität Würzburg             | × +             |                 |                           |            |                     |                                    |                       | - 0                      | ×             |
|----------------------------------------------------------------------------------------------------|------------------|------------------------------------|-----------------|-----------------|---------------------------|------------|---------------------|------------------------------------|-----------------------|--------------------------|---------------|
| 🗲 🛈 🔒   https://www                                                                                                    | v-sbhome1.zv     | .uni-wuerzburg.de/qisserver        | /rds?state=user | &type=0&categ   | gory=menu.browse&breadCru | C Q Suchen |                     | ☆ 自                                | ₽ â                   | 💶 🎐                      | ≡             |
| Julius-Maximilian<br>UNIVERSITÄT<br>WÜRZBURG                                                                                                    | s-<br><b>Г</b>   | SB@Home<br>Self Service for Studen | ts and Staff M  | lembers         |                           |            | T   CONTACT US   II | MPRINT AND PRIV<br>Automatische Ab | ACY POLI<br>meldung i | CY   SITE<br>n 29:56 Min | IMAP<br>Iuten |
| <u> 1</u> ome   <u>L</u> ogout   Mr. Se                                                                                                    | bastian Filbe    | ck   You are logged in as:         | s332332 actin   | g as: Student o | of Biowissenschaften      |            |                     | Choose                             | term: ۱               | Vinter 20                | 16/17         |
| You are here: Home                                                                                                    | Courses          | Madula catalagua                   | Encilition      | Mambara         | Doportmonto               |            |                     |                                    |                       |                          |               |
| <ul> <li>General administratio</li> <li>Administration of stu</li> <li>Administration of exa</li> <li>My schedule</li> <li>My Lectures</li> <li>Bilderfassungsbogen</li> </ul> | on<br>Idy<br>ams |                                    |                 |                 |                           |            |                     |                                    |                       |                          |               |

SYSTEM DATE AND TIME: 21.03.2017 13:29:44 NUMBER OF CURRENT USERS: 66 @WZVX109

UNIVERSITÄT WÜRZBURG SANDERRING 2 97070 WÜRZBURG

![](_page_34_Picture_5.jpeg)

### 🗄 Windows durchsuchen 💷 📄 🍪 🦂 🧐 🥑 🖉 🖉 🚺 📝 🌣 🔨 🔨 🖓 13:29

You are in the Main menu. Click on "Administration of exams".

![](_page_35_Picture_0.jpeg)

### **Registration for exams**

| 👿 WueCampus2: Einführung 🗙                                                                                                    | B Universität Würzburg - Ad X +                                                                                                    | - 0 X                                                                         |
|----------------------------------------------------------------------------------------------------|----------------------------------------------------------------------------------------------------|-------------------------------------------------------------------------------|
|                                                                                                    | uni-wuerzburg.de/qisserver/rds?state=change&type=1&moduleParameter=studyPO 🛛 🗘 📿 🔍 Suchen                                                                                                    | ☆ 自 ∔ 余 💭 ≫ 三                                                                 |
| Julius-Maximilians-<br>UNIVERSITÄT<br>WÜRZBURG                                                                                                    | SB@Home I LOGOUT   CONTACT US  <br>Self Service for Students and Staff Members                                                                                                    | IMPRINT AND PRIVACY POLICY SITEMAP<br>Automatische Abmeldung in 29:56 Minuten |
| <u> I</u> ome   <u>L</u> ogout   Mr. Sebastian Filbe                                                                                                    | ck   You are logged in as: s332332 acting as: Student of Biowissenschaften                                                                                                    | Choose term: Winter 2016/17                                                   |
| You are here: Home 🕨 Administration                                                                                                    | of exams                                                                                                    |                                                                               |
| My Functions Courses                                                                                                    | Module catalogue Facilities Members Departments                                                                                                    |                                                                               |
| <ul> <li>General administration</li> <li>Administration of study</li> <li>Administration of exams</li> <li>My schedule</li> <li>My Lectures</li> <li>Bilderfassungsbogen</li> </ul> | Administration of exams<br>Apply for exams (Module, Bachelor neu, Master neu, StEx. Rechtswissenschaften)<br>Apply for exams (Übrige Studiengänge)<br>Info on Exams (internships)<br>Exams Extract<br>Prüfungsbescheinigungen (modularisierte Studiengänge)<br>Prüfungsbescheinigungen (nichtmodularisierte Studiengänge) |                                                                               |

SYSTEM DATE AND TIME: 21.03.2017 13:31:07 NUMBER OF CURRENT USERS: 64 @WZVX109

UNIVERSITÄT WÜRZBURG SANDERRING 2 97070 WÜRZBURG

![](_page_35_Picture_5.jpeg)

### Click on "Info on Exams (Internships)"

Help

![](_page_36_Picture_0.jpeg)

| SB Universität Würzł                                                                                                    | ourg ×                         | +                                                                            |                                                            |                                                 |                            |          |                 |                                      | -        | - 0                      | ×           |
|----------------------------------------------------------------------------------------------------|--------------------------------|------------------------------------------------------------------------------|------------------------------------------------------------|-------------------------------------------------|----------------------------|----------|-----------------|--------------------------------------|----------|--------------------------|-------------|
| ♦ (i)                                                                                                    | www-sbhome1.z                  | v. <b>uni-wuerzburg.de</b> /qisserve                                         | er/rds?state=exar                                          | msinfosStudent8                                 | next=tree.vm&nextdir=qispo | C Suchen |                 | ☆自                                   | Â        | 💶 🌚                      | ≡           |
| Julius-Maxim<br>UNIVERSIT<br>WÜRZBUR                                                                                        | ilians-<br>TÄT<br>G            | SB@Home<br>Self Service for Studer                                           | nts and Staff M                                            | lembers                                         |                            |          | CONTACT US   IM | IPRINT AND PRIVA<br>Automatische Abm | CY POLIC | CY   SITEM<br>29:48 Minu | 1AP<br>Iten |
| <u>H</u> ome   <u>L</u> ogout   Mr.                                                                                         | Sebastian Filb                 | eck   You are logged in as:                                                  | s332332 actin                                              | ig as: Student i                                | of Biowissenschaften       |          |                 | Choose t                             | erm: V   | Vinter 201               | 6/17        |
| You are here: <u>Home</u>                                                                                                   | Administratio                  | on of exams 🕨 Info on Exa                                                    | m <mark>s (internships</mark>                              | <u>;)</u>                                       |                            |          |                 |                                      |          |                          |             |
| My Functions                                                                                                    | Courses                        | Module catalogue                                                             | Facilities                                                 | Members                                         | Departments                |          |                 |                                      |          |                          |             |
| General administr<br>Administration of<br>Administration of<br>My schedule<br>My Lectures<br>Bilderfassungsbog<br>Hide menu | ation<br>study<br>exams<br>gen | Info on Exa         Please choose:         Degree 82 Ba         Degree 88 Ma | i <b>ms (inte</b> i<br>chelor (1 Haupt<br>ister (1 Hauptfa | rnships)<br>tfach) info<br>ach) <sup>info</sup> |                            |          |                 |                                      |          |                          |             |
|                                                                                                    |                                |                                                                              |                                                            |                                                 |                            |          |                 |                                      |          |                          |             |

SYSTEM DATE AND TIME: 23.03.2017 20:30:22 NUMBER OF CURRENT USERS: 43 @WZVX110

UNIVERSITÄT WÜRZBURG SANDERRING 2 97070 WÜRZBURG

Click on the "Info-Box".

Julius-Maximilians-

UNIVERSITÄT WÜRZBURG

![](_page_37_Picture_0.jpeg)

| SB Universität Würzb                                                                                                    | urg $	imes$ .                 | +                                                                                                    |                                                                                        |                                           |                                    |                  |                          |                     |             |         | -          | đ          | ×     |
|----------------------------------------------------------------------------------------------------|-------------------------------|----------------------------------------------------------------------------------------------------|----------------------------------------------------------------------------------------|-------------------------------------------|------------------------------------|------------------|--------------------------|---------------------|-------------|---------|------------|------------|-------|
| 🗲 🛈 🖴   https://w                                                                                                    | /ww-sbhome1.zv                | .uni-wuerzburg.de/qisserver                                                                                                    | r/rds?state=exams                                                                      | sinfosStudent&                            | knext=list.vm&nextdir=qisj         | C C              | 🔍 Suchen                 |                     | ☆ 自         | +       | <b>^</b>   | 9          | ≡     |
|                                                                                                    | lians-<br>ÄT<br>G             | 30                                                                                                    |                                                                                        | NTACT US   IMP<br>Au                      | RINT AND PRI<br>Itomatische Al     | VACY P<br>bmeldu | POLICY                   | SITEMA<br>48 Minute | .P<br>≗n    |         |            |            |       |
| <u>H</u> ome   <u>L</u> ogout   Mr.                                                                                          | Sebastian Filbe               | eck   You are logged in as:                                                                                                    | s332332 acting                                                                         | as: Student (                             | of Biowissenschaften               |                  |                          |                     | Choose      | e tern  | n: Winte   | er 2016    | /17   |
| You are here: Home 🕨                                                                                                    | Administratio                 | n of exams 🕨 Info on Exam                                                                                                    | ns (internships)                                                                       |                                           |                                    |                  |                          |                     |             |         |            |            |       |
| My Functions                                                                                                    | Courses                       | Module catalogue                                                                                                    | Facilities                                                                             | Members                                   | Departments                        |                  |                          |                     |             |         |            |            |       |
| General administra<br>Administration of<br>Administration of<br>My schedule<br>My Lectures<br>Bilderfassungsbog<br>Hide menu | ation<br>study<br>exams<br>en | Info on Exa<br>Anmeldungen sind r<br>Anmeldungen aus fr<br>angegebenen Prüfe<br>Exams registratio<br>Student's name<br>Date and place of<br>Field of study<br>Registration num<br>Address | ms (intern<br>nur im angegeber<br>rüheren Semeste<br>r.<br>Ins of students<br>of birth | nships)<br>nen Semester<br>ern verhindern | r gültig.<br>Anmelden und Verbuche | en der gleichen  | Prüfung in nachfolgen    | ıden Semestern      | ı. Wenden S | ie sich | n ggf. an  | den        |       |
|                                                                                                    |                               | Selection                                                                                                    |                                                                                        |                                           |                                    |                  | ·                        |                     |             |         |            |            | Liela |
|                                                                                                    |                               |                                                                                                    |                                                                                        |                                           |                                    | ever             | EM DATE AND TIME, 22.02  | 2017 20,20,29       |             | CURRE   |            | 42 @₩      | Help  |
|                                                                                                    |                               |                                                                                                    |                                                                                        |                                           |                                    | 5151             | EM DATE AND TIME: 23.03. | .2017 20:30:39      | NUMBER OF   | COKKE   | INT USERS! | /vv@) د⊷ ، | LITY  |

Due to the date this presentation was made, it was not possible to register for exams. Therefore no exams appear.

Julius-Maximilians-

UNIVERSITÄT

**WÜRZBURG** 

97070 WÜR

SANDERRING 2

UNIVERSITÄT WÜRZBURG

![](_page_38_Picture_0.jpeg)

## **Grade Point Average**

![](_page_38_Picture_2.jpeg)

![](_page_39_Picture_0.jpeg)

SYSTEM DATE AND TIME: 21.03.2017 13:29:44 NUMBER OF CURRENT USERS: 66 @WZVX109

UNIVERSITÄT WÜRZBURG SANDERRING 2 97070 WÜRZBURG

へ 🖬 🜈 🕬

![](_page_39_Picture_4.jpeg)

### 🛨 Windows durchsuchen 💷 📄 😜 🦂 🧐 🕣 🧔 🗹 🌣

You are in the Main menu. Click on "Administration of exams".

21.03.2017

![](_page_40_Picture_0.jpeg)

Help SYSTEM DATE AND TIME: 21.03.2017 13:31:07 NUMBER OF CURRENT USERS: 64 @WZVX109

UNIVERSITÄT WÜRZBURG SANDERRING 2 97070 WÜRZBURG

![](_page_40_Picture_3.jpeg)

### Click on "Exams Extract".

![](_page_41_Picture_0.jpeg)

SYSTEM DATE AND TIME: 21.03.2017 13:37:36 NUMBER OF CURRENT USERS: 68 @WZVX109

UNIVERSITÄT WÜRZBURG SANDERRING 2 97070 WÜRZBURG

![](_page_41_Picture_4.jpeg)

![](_page_42_Picture_0.jpeg)

## **Receiving Study Reports**

Frequently needed for discounts, applications and administration.

![](_page_42_Picture_3.jpeg)

| UNIVE<br>WÜRZ                                                                                                  | ERSITÄ<br>BURG                    | Re                                                   | ecei            | vin             | g Stud                 | l yk | Reports                 | S                                 |                 |                     |                    |           |
|----------------------------------------------------------------------------------------------------|-----------------------------------|------------------------------------------------------|-----------------|-----------------|------------------------|------|-------------------------|-----------------------------------|-----------------|---------------------|--------------------|-----------|
| JW WueCampus2: Ein                                                                                             | führung 🗙                         | B Universität Würzburg - Ad                          | × +             |                 |                        |      |                         |                                   |                 | -                   | đ                  | ×         |
| 🗲 🛈 🔒   https://w                                                                                              | ww-sbhome1.zv                     | .uni-wuerzburg.de/qisserver                          | /rds?state=char | nge&type=1&m    | oduleParameter=studySO | C C  | <b>Q</b> Suchen         | ☆自                                | +               | <b>^</b>            | ي 📭                | ≡         |
| UNIVERSIT                                                                                                    | ians-<br>ÄT<br>S                  | SB@Home<br>Self Service for Studen                   | ts and Staff M  | lembers         |                        | 言う   | 🚎   LOGOUT   CONTACT US | 5   IMPRINT AND P<br>Automatische | RIVACY<br>Abmel | POLICY<br>dung in 2 | SITEM<br>9:53 Minu | AP<br>:en |
| Home   Logout   Mr. s                                                                                          | Sebastian Filbe<br>Administration | ck   You are logged in as:                           | s332332 actin   | g as: Student ( | of Biowissenschaften   |      |                         | Choo                              | se tei          | m: Wir              | nter 201           | 6/17      |
| My Functions                                                                                                   | Courses                           | Module catalogue                                     | Facilities      | Members         | Departments            |      |                         |                                   |                 |                     |                    |           |
| General administra                                                                                             | tion                              | A ducinistant                                        | ion of ot       |                 |                        |      |                         |                                   |                 |                     |                    |           |
| <ul> <li>Administration of e</li> <li>Administration of e</li> <li>My schedule</li> <li>My Lectures</li> </ul> | <b>f study</b><br>exams           | Payment & Renev<br>Study Reports<br>View charges acc |                 | udy             |                        |      |                         |                                   |                 |                     |                    |           |

SYSTEM DATE AND TIME: 21.03.2017 13:29:56 NUMBER OF CURRENT USERS: 64 @WZVX109

UNIVERSITÄT WÜRZBURG SANDERRING 2 97070 WÜRZBURG

![](_page_43_Picture_4.jpeg)

Click as indicated.

30.03.2017

| Julius-Maximilians-<br>UNIVERSITÄT<br>WÜRZBURG                                                               | Receivir                                                                                                    | ng Study                                                                                                    | Reports                                                                                                    | 5                                                                                                    |
|----------------------------------------------------------------------------------------------------|----------------------------------------------------------------------------------------------------|----------------------------------------------------------------------------------------------------|----------------------------------------------------------------------------------------------------|----------------------------------------------------------------------------------------------------|
| ѿ WueCampus2: Einführung × sв U                                                                              | Universität Würzburg × +                                                                                                    | () ( ) ( ) ( ) ( ) ( ) ( ) ( ) ( ) ( )                                                                                                    |                                                                                                    | - 0 ×                                                                                                    |
| ( ■ https://www-sbhome1.zv.uni                                                                               | i-wuerzburg.de/qisserver/rds?state=verpublish&publi                                                                                               | shContainer=studbeschSeme                                                                                                    | C Suchen                                                                                                    | ☆ 自 ∔ 余 💭 🏼 🗧                                                                                                    |
| Julius-Maximilians-<br>UNIVERSITÄT S<br>WÜRZBURG se                                                          | B@Home<br>elf Service for Students and Staff Members                                                                                              |                                                                                                    | 🔲   LOGOUT   CONTACT US                                                                                                    | IMPRINT AND PRIVACY POLICY   SITEMAP<br>Automatische Abmeldung in 29:57 Minuten                                   |
| Home   Logout   Mr. Sebastian Filbeck                                                                        | You are logged in as: s332332 acting as: Studer                                                                                                   | nt of Biowissenschaften                                                                                                    |                                                                                                    | Choose term: Winter 2016/17                                                                                       |
| You are here: Home Administration of                                                                         | study <u>Certificate of enrolment, Certificate acco</u>                                                                                           | rding to §9 BAföG and Master data sl                                                                                                    | heet                                                                                                    |                                                                                                    |
| My Functions Courses M                                                                                       | Iodule catalogue Facilities Members                                                                                                    | 5 Departments                                                                                                    |                                                                                                    |                                                                                                    |
| <ul> <li>General administration</li> <li>Administration of study</li> <li>Administration of exams</li> </ul> | Study Reports<br>You can print your current master data sheet                                                                                     | here: <u>Master data sheet</u>                                                                                                    |                                                                                                    |                                                                                                    |
| My schedule                                                                                                  |                                                                                                    |                                                                                                    |                                                                                                    |                                                                                                    |
| <ul> <li>My Lectures</li> <li>Bilderfassungsbogen</li> <li>Hide menu</li> </ul>                              | Summer Term 2017<br>Winter Term 2016/17<br>Summer Term 2016<br>Winter Term 2015/16<br>Summer Term 2015<br>Winter Term 2014/15<br>Summer Term 2014 | Certificate of Study         Certificate of Study         Certificate of Study         Certificate of Study         Certificate of Study         Certificate of Study         Certificate of Study         Certificate of Study         Certificate of Study         Certificate of Study         Certificate of Study         Certificate of Study         Certificate of Study | Certificate<br>Certificate f<br>Certificate f<br>Certificate f<br>Certificate f<br>Certificate f<br>Certificate f<br>Certificate f | e for § 9 BAföG<br>or § 9 BAföG<br>or § 9 BAföG<br>or § 9 BAföG<br>or § 9 BAföG<br>for § 9 BAföG<br>for § 9 BAföG |
|                                                                                                    | Winter Term 2013/14                                                                                                    | Certificate of Study                                                                                                    | <u>Certificate f</u>                                                                                                    | or § 9 BAtöG                                                                                                    |

SYSTEM DATE AND TIME: 21.03.2017 13:30:54 NUMBER OF CURRENT USERS: 63 @WZVX109

![](_page_44_Picture_3.jpeg)

![](_page_44_Picture_4.jpeg)

Click on semester and save .pdf file.

![](_page_45_Picture_0.jpeg)

## Payment of study contributions and Renewal

In sb@home you have the option to set up an automatic bank transfer for your university fees. sb@home requires you to enter the account information of a German bank. Please note: You have to do the registration **manually** each semester before the deadline. If so, your university fees will be automatically transferred.

This option is strongly recommended for all students planning to stay at the University of Würzburg for more than one semester. In the case that you choose the automatic transfer option, payment of fees and registration for the next semester will be explained on the following pages.

Do not forget to take note of the **deadlines**!

![](_page_46_Picture_0.jpeg)

### **Payment and Renewal**

| 👿 WueCampus2: Eir                                                                                                    | führung 🗙 🚦                   | 58 Universität Würzburg            | × +             |                 |                           |            |                |                                  |         | - 6       | P ×              |   |
|----------------------------------------------------------------------------------------------------|-------------------------------|------------------------------------|-----------------|-----------------|---------------------------|------------|----------------|----------------------------------|---------|-----------|------------------|---|
|                                                                                                    | ww-sbhome1.zv                 | .uni-wuerzburg.de/qisserver        | /rds?state=user | &type=0&categ   | gory=menu.browse&breadCru | C Q Suchen |                | ☆ 自                              | ∔ â     | <b>_1</b> | ∍ =              | = |
|                                                                                                    | lians-<br>ÄT<br>G             | SB@Home<br>Self Service for Studen | ts and Staff M  | embers          |                           |            | CONTACT US IMP | PRINT AND PRIN<br>utomatische Ab | /ACY PO | LICY   SI | TEMAP<br>linuten |   |
| <u>H</u> ome   <u>L</u> ogout   Mr.                                                                                                    | Sebastian Filbe               | eck   You are logged in as:        | s332332 actin   | g as: Student o | of Biowissenschaften      |            |                | Choose                           | term:   | Winter 2  | 2016/1           | 2 |
| You are here: Home                                                                                                    |                               |                                    |                 |                 |                           |            |                |                                  |         |           |                  | _ |
| My Functions                                                                                                    | Courses                       | Module catalogue                   | Facilities      | Members         | Departments               |            |                |                                  |         |           |                  |   |
| <ul> <li>General administration of</li> <li>Administration of</li> <li>Administration of</li> <li>My schedule</li> <li>My Lectures</li> <li>Bilderfassungsbog</li> </ul> | ation<br>study<br>exams<br>en |                                    |                 |                 |                           |            |                |                                  |         |           |                  |   |

### Help

SYSTEM DATE AND TIME: 21.03.2017 13:29:44 NUMBER OF CURRENT USERS: 66 @WZVX109

UNIVERSITÄT WÜRZBURG SANDERRING 2 97070 WÜRZBURG

![](_page_46_Picture_6.jpeg)

 $\Box$ 

![](_page_46_Picture_7.jpeg)

You are in the Main menu. Click on "General Administration".

へ 空 ( ( 4 )) 21.03.2017

![](_page_47_Picture_0.jpeg)

| 🎹 WueCampus2: Einführung 🗙                                                                                                    | SB Universität Würzburg - Ge × +                                                                                                    | - @ ×                                                                           |
|----------------------------------------------------------------------------------------------------|----------------------------------------------------------------------------------------------------|---------------------------------------------------------------------------------|
| (i) A https://www-sbhome                                                                                                    | 1.zv.uni-wuerzburg.de/qisserver/rds?state=change&type=1&moduleParameter=si 🛛 90% C 🔍 Suchen                                                                                            | ☆ 自 ↓ 合 💭 ≫ 三                                                                   |
| UNIVERSITÄT<br>WÜRZBURG                                                                                                    | SB@Home   LOGOUT   CONTACT US  <br>Self Service for Students and Staff Members                                                                                                    | IMPRINT AND PRIVACY POLICY   SITEMAP<br>Automatische Abmeldung in 29:56 Minuten |
| <u>H</u> ome I <u>L</u> ogout Mr. Sebastian Filb                                                                                                    | eck I You are logged in as: s332332 acting as: Student of Biowissenschaften                                                                                                    | Choose term: Summer 2017                                                        |
| You are here: Home 🕨 General admi                                                                                                    | nistration                                                                                                    |                                                                                 |
| My Functions Courses                                                                                                    | Module catalogue Facilities Members Departments                                                                                                    |                                                                                 |
| <ul> <li>General administration</li> <li>Administration of study</li> <li>Administration of exams</li> <li>My schedule</li> <li>My Lectures</li> <li>Bilderfassungsbogen</li> </ul> | General administration         Contact information         Edit Password         Chipkartennummer anzeigen         Chipkarte Empfangsbestätigung         SEPA-Lastschriftmandat prüfen |                                                                                 |
|                                                                                                    |                                                                                                    |                                                                                 |

SYSTEM DATE AND TIME: 21.03.2017 13:43:30 NUMBER OF CURRENT USERS: 67 @WZVX109 UNIVERSITÄT WÜRZBURG SANDERRING 2 97070 WÜRZBURG

![](_page_47_Picture_4.jpeg)

### Click on "SEPA-Lastschriftmandat prüfen".

Julius-Maximilians-

**UNIVERSITÄT** 

WÜRZBURG

| UNIV<br>WÜR                                                     | ZBUR            | ÄT<br>G                        | P                         | ayr             | n             | e          | nt         | a         | n         |          | Re        | en          | en                | /al         |          |                        |        |            |                    |           |
|-----------------------------------------------------------------|-----------------|--------------------------------|---------------------------|-----------------|---------------|------------|------------|-----------|-----------|----------|-----------|-------------|-------------------|-------------|----------|------------------------|--------|------------|--------------------|-----------|
| WueCampus2:                                                     | Finführung ×    | SB Universität Würz            | bura X                    | +               |               |            |            |           |           |          |           |             |                   |             |          |                        |        | _          | đ                  | ×         |
| ( ) ( ) https://                                                | /www-sbhome     | 1.zv.uni-wuerzburg.d           | l <b>e</b> /qisserver/rds | s?state=templ   | late&         | template   | te=wue_s   | _sepaman  | ndati 🛙   | 3 90%    | C         | Q Such      | en                |             |          | ☆ 自                    | +      | î (        | P 🔋                | ≡         |
| UNIVERSIT                                                       | AT<br>5         | SB@Home<br>Self Service for St | udents and Si             | taff Members    | <b>,</b>      |            |            |           |           | 38       | 3         |             | LOGOUT            |             | ctus   I | MPRINT AND<br>Automati | PRIVAC | Y POLICY   | SITEM<br>9:54 Minu | AP<br>ten |
| Home Logout Mr. S                                               | Sebastian Filbe | eck l You are logged i         | n as: s332332             | 2 acting as: St | tuder         | nt of Biov | owissens   | schaften  |           |          |           |             |                   |             |          | 0                      | Choose | term: S    | ummer              | 2017      |
| You are here: Home                                              | General admi    | nistration                     |                           |                 |               |            |            |           |           |          |           |             |                   |             |          |                        |        |            |                    |           |
| My Functions                                                    | Courses         | Module catalogue               | Facilities                | Members         | De            | epartme    | nents      |           |           |          |           |             |                   |             |          |                        |        |            |                    |           |
| <ul> <li>General administ</li> <li>Administration of</li> </ul> | ration<br>study | SEPA-                          | Lastschri                 | ftmanda         | t             |            |            |           |           |          |           |             |                   |             |          |                        |        |            |                    |           |
| Administration of                                               | exams           |                                | Die Universitä            | ät Würzburg h   | nat ei        | in aktue   | ell gültig | ges SEPA  | A-Lastsch | nriftman | idat von  | Ihnen vo    | rliegen. Di       | e Mandats   | referenz | ist 0000000            | 09915  | (IBAN      |                    |           |
| My schedule                                                     |                 |                                | Sie können d              | amit die Onlin  | 18).<br>1e-Rü | ckmeldu    |            | n nächste | on Semes  | ter nutz | en Acht   | en Sie hit  | te auf die        | aesondert   | hekannt  | aeaehenen              | Rückm  | eldefriste | nl Diese           |           |
| My Lectures                                                     |                 |                                | können Sie <u>h</u> i     | ier 🛛 einseher  | n.            | chinerad   | ang zam    | machisee  | in semes  | cer nacz | en Acre   | ien bie bii |                   | gesondere   | Dekanne  | gegebenen              | Ruckin | ciacinoco  | III: Diese         |           |
| <ul> <li>Bilderfassungsbo</li> </ul>                            | gen             |                                | These Development         |                 |               |            | 10.0       |           |           |          |           |             |                   |             |          |                        |        |            |                    |           |
| Hide menu                                                       |                 |                                | Inre Bankveri             | bindung hat s   | lich g        | eandert    | t? Sie wo  | olien ein | neues Si  | EPA-Last | tschriftm | nandat er   | tellen? <b>We</b> | eiter zum S | EPA-Las  | tschriftmai            | dat a  |            |                    |           |
|                                                                 |                 |                                |                           |                 |               |            |            |           |           |          |           |             |                   |             |          |                        |        |            |                    |           |

Julius-Maximilians

Help SYSTEM DATE AND TIME: 21.03.2017 13:43:49 NUMBER OF CURRENT USERS: 65 @WZVX109 UNIVERSITÄT WÜRZBURG SANDERRING 2 97070 WÜRZBURG

![](_page_48_Picture_2.jpeg)

| 30.03.2017 | Department of Biology Würzburg | 49 |
|------------|--------------------------------|----|

![](_page_49_Picture_0.jpeg)

### **Payment and Renewal**

| 👿 WueCampus2: Einführung 🗙                                                                     | B Universität Würzburg - Ad $	imes$ +                                                      | - 0 ×                                                                           |
|------------------------------------------------------------------------------------------------|--------------------------------------------------------------------------------------------|---------------------------------------------------------------------------------|
|                                                                                                | .uni-wuerzburg.de/qisserver/rds?state=change&type=1&moduleParameter=studySO 🛛 🖾 🤇 🔍 Suchen | ☆ 自 ↓ 余 💶 ≫ 三                                                                   |
| Julius-Maximilians-<br>UNIVERSITÄT<br>WÜRZBURG                                                 | SB@Home I LOGOUT   CONTACT US Self Service for Students and Staff Members                  | IMPRINT AND PRIVACY POLICY   SITEMAP<br>Automatische Abmeldung in 29:53 Minuten |
| <u> 1</u> ome   <u>L</u> ogout   Mr. Sebastian Filbe                                           | ck   You are logged in as: s332332 acting as: Student of Biowissenschaften                 | Choose term: Winter 2016/17                                                     |
| You are here: Home 🕨 Administration                                                            | <u>n of study</u>                                                                          |                                                                                 |
| My Functions Courses                                                                           | Module catalogue Facilities Members Departments                                            |                                                                                 |
| General administration Administration of study Administration of exams My schedule My Lectures | Administration of study       Payment & Renewal       Study Reports                        |                                                                                 |
| Bilderfassungsbogen                                                                            | <u>View charges account</u>                                                                |                                                                                 |

Help

SYSTEM DATE AND TIME: 21.03.2017 13:29:56 NUMBER OF CURRENT USERS: 64 @WZVX109

UNIVERSITÄT WÜRZBURG SANDERRING 2 97070 WÜRZBURG

![](_page_49_Picture_6.jpeg)

Click on "Payment and Renewal". Follow the instructions on the following page.

![](_page_50_Picture_0.jpeg)

### **Payment and Renewal**

| 🎹 WueCampus2: Einführung 🗙                           | <sup>B</sup> Universität Würzburg - Ad $\times$ +                                        | - 0 ×                                                                         |
|------------------------------------------------------|------------------------------------------------------------------------------------------|-------------------------------------------------------------------------------|
|                                                      | .uni-wuerzburg.de/qisserver/rds?state=change&type=1&moduleParameter=studySO 🛛 🗘 🗘 Suchen | ☆ 🖻 🖡 🎓 🔎 ≡                                                                   |
| Julius-Maximilians-<br>UNIVERSITÄT<br>WÜRZBURG       | SB@Home I LOGOUT   CONTACT US Self Service for Students and Staff Members                | IMPRINT AND PRIVACY POLICY SITEMAP<br>Automatische Abmeldung in 29:53 Minuten |
| <u> 1</u> ome   <u>1</u> ogout   Mr. Sebastian Filbe | ck   You are logged in as: s332332 acting as: Student of Biowissenschaften               | Choose term: Winter 2016/17                                                   |
| You are here: Home 🕨 Administration                  | <u>n of study</u>                                                                        |                                                                               |
| My Functions Courses                                 | Module catalogue Facilities Members Departments                                          |                                                                               |
| General administration Administration of study       | Administration of study                                                                  |                                                                               |
| Administration of exams                              | Daymont & Denowal                                                                        |                                                                               |
| My schedule                                          | Study Reports                                                                            |                                                                               |
| My Lectures                                          | View charges account                                                                     |                                                                               |
| Bilderfassungsbogen                                  |                                                                                          |                                                                               |

Help

SYSTEM DATE AND TIME: 21.03.2017 13:29:56 NUMBER OF CURRENT USERS: 64 @WZVX109

UNIVERSITÄT WÜRZBURG SANDERRING 2 97070 WÜRZBURG

![](_page_50_Picture_6.jpeg)

Click on "View charges account" to check which amount will be transfered.

![](_page_51_Picture_0.jpeg)

## Further options of "General Administration"

![](_page_51_Picture_2.jpeg)

![](_page_52_Picture_0.jpeg)

SYSTEM DATE AND TIME: 21.03.2017 13:43:30 NUMBER OF CURRENT USERS: 67 @WZVX109 UNIVERSITÄT WÜRZBURG SANDERRING 2 97070 WÜRZBURG

![](_page_52_Picture_3.jpeg)

![](_page_53_Picture_0.jpeg)

SYSTEM DATE AND TIME: 21.03.2017 13:43:30 NUMBER OF CURRENT USERS: 67 @WZVX109 UNIVERSITÄT WÜRZBURG SANDERRING 2 97070 WÜRZBURG

![](_page_53_Picture_3.jpeg)

![](_page_54_Picture_0.jpeg)

SYSTEM DATE AND TIME: 21.03.2017 13:44:03 NUMBER OF CURRENT USERS: 65 @WZVX109

UNIVERSITÄT WÜRZBURG SANDERRING 2 97070 WÜRZBURG

![](_page_54_Picture_4.jpeg)

The serial number of your students ID-card.

![](_page_55_Picture_0.jpeg)

## **Changing your password**

![](_page_55_Picture_2.jpeg)

![](_page_56_Picture_0.jpeg)

SYSTEM DATE AND TIME: 21.03.2017 13:29:44 NUMBER OF CURRENT USERS: 66 @WZVX109

UNIVERSITÄT WÜRZBURG SANDERRING 2 97070 WÜRZBURG

へ 🖬 🌈 🕼

![](_page_56_Picture_4.jpeg)

![](_page_56_Picture_5.jpeg)

You are in the Main menu. Click on "General Administration".

13:29

21.03.2017

| UNIVERSITAT<br>WÜRZBURG                                                                                                    | Changing your passwore                                                                                                    | d                                                                                                    |
|----------------------------------------------------------------------------------------------------|----------------------------------------------------------------------------------------------------|----------------------------------------------------------------------------------------------------|
| WueCampus2: Einführung ×       SB         Image: SB       Image: SB         Image: SB       Image: SB         Ima | versität Würzburg - Ge × +<br>vuerzburg.de/qisserver/rds?state=change&type=1&moduleParameter=st 🛛 90% C 🔍 Suchen                               | - □ ×<br>☆ 自 ♣ ★ 🕶 ≫ ☰                                                                                             |
| UNIVERSITÄT SB@I<br>WÜRZBURG Self Ser                                                                                                    | Home Logout   CONTACT L<br>vice for Students and Staff Members                                                                                 | JS   IMPRINT AND PRIVACY POLICY   SITEMAP<br>Automatische Abmeldung in 29:56 Minuten<br>(Choose term: Summer 2017) |
| You are here: <u>Home</u> • <u>General administration</u><br>My Functions Courses Module                                                                                                    | catalogue Facilities Members Departments                                                                                                    |                                                                                                    |
| <ul> <li>General administration</li> <li>Administration of study</li> <li>Administration of exams</li> <li>My schedule</li> <li>My Lectures</li> <li>Bilderfassungsbogen</li> </ul>                                                                                                    | General administration Contact information Edit Password Chipkartennummer anzeigen Chipkarte Empfangsbestätigung SEPA-Lastschriftmandat prüfen |                                                                                                    |

1

SYSTEM DATE AND TIME: 21.03.2017 13:43:30 NUMBER OF CURRENT USERS: 67 @WZVX109 UNIVERSITÄT WÜRZBURG SANDERRING 2 97070 WÜRZBURG

![](_page_57_Picture_3.jpeg)

### Click on "Edit password".

Julius-Maximilians-

| 🎹 WueCampus2: Einführung 🗙                                                                                                    | SB Universität Würzburg × +                                                                                 | - 0 ×                                                                           |
|----------------------------------------------------------------------------------------------------|----------------------------------------------------------------------------------------------------|---------------------------------------------------------------------------------|
| 🗲 🛈 🔒   https://www-sbhome                                                                                                    | 1.zv.uni-wuerzburg.de/qisserver/rds?state=template&template=wue_passwortaenderr 90% C Q Suchen              | ☆ 自 ↓ 余 💭 ≫ 三                                                                   |
| Julius-Maximilians-<br>UNIVERSITÄT<br>WÜRZBURG                                                                                                 | SB@Home   LOGOUT   CONTACT US  <br>Self Service for Students and Staff Members                              | IMPRINT AND PRIVACY POLICY   SITEMAP<br>Automatische Abmeldung in 29:56 Minuten |
| <u>H</u> ome l <u>L</u> ogout Mr. Sebastian Filbe                                                                                              | eck I You are logged in as: s332332 acting as: Student of Biowissenschaften                                 | Choose term: Summer 2017                                                        |
| You are here: <u>Home</u> 🕨 <u>General admi</u>                                                                                                | nistration 🕨 Edit Password                                                                                  |                                                                                 |
| My Functions Courses                                                                                                    | Module catalogue Facilities Members Departments                                                             |                                                                                 |
| General administration<br>Administration of study<br>Administration of exams<br>My schedule<br>My Lectures<br>Bilderfassungsbogen<br>Hide menu | Passwortänderung<br>Bitte ändern Sie Ihr SB@Home-Paßwort unter <u>http://qo.uni-wuerzburg.de/passwort</u> & |                                                                                 |

Help

SYSTEM DATE AND TIME: 21.03.2017 13:44:11 NUMBER OF CURRENT USERS: 65 @WZVX109

UNIVERSITÄT WÜRZBURG SANDERRING 2 97070 WÜRZBURG

![](_page_58_Picture_5.jpeg)

If you want to change your password follow the link indicated.

Julius-Maximilians-

**UNIVERSITÄT** 

WÜRZBURG

![](_page_59_Picture_0.jpeg)

![](_page_59_Picture_2.jpeg)

![](_page_59_Picture_3.jpeg)

Login: Type s-Number (s123456) and password

30.03.2017

0

![](_page_60_Picture_0.jpeg)

| SB Universität Würzburg 🛛 🗙 😽 Rechenzentrum: Passw | rort $	imes$ SELBSTVERWALTUNG                              | × +                                                                   |                       |                   | - 0                 | ×      |
|----------------------------------------------------|------------------------------------------------------------|-----------------------------------------------------------------------|-----------------------|-------------------|---------------------|--------|
|                                                    | aspx                                                       | (                                                                     | C Suchen              | ☆ 自 ♣ 1           | n 💶 🏾               | ≡      |
|                                                    |                                                            |                                                                       | Willkommen, Sebastian | Filbeck (s332332) | omni                | ^      |
| HOME VERWALTEN                                     | SELBSTVERWALTUNG                                           | ABMELDEN                                                              |                       |                   |                     |        |
|                                                    | Aktionen Freigabe<br>RZUW Kontaktda<br>Sicherheit Passwort | e weitere Systeme<br>daten für Passwort Reset Studierende<br>t ändern |                       |                   |                     |        |
| Personenbezogene Daten                             |                                                            |                                                                       |                       |                   |                     |        |
|                                                    | Vorname                                                    | Sebastian                                                             |                       |                   |                     |        |
|                                                    | Nachname                                                   | Filbeck                                                               |                       |                   |                     |        |
|                                                    | Titel                                                      |                                                                       |                       |                   |                     |        |
|                                                    | E-Mail Adresse                                             | sebastian.filbeck@stud-mail.uni-wuerzburg.d                           | le                    |                   |                     |        |
|                                                    | Telefonnummer                                              |                                                                       |                       |                   |                     |        |
|                                                    | Fax Nummer                                                 |                                                                       |                       |                   |                     |        |
|                                                    | Status                                                     | student@uni-wuerzburg.de<br>employee@uni-wuerzburg.de                 |                       |                   |                     |        |
| Accountbezogene Daten: E-Mail, Abro                | echnung, Ablaufdatum                                       |                                                                       |                       |                   |                     |        |
| Accountbezogene Daten: Freigegebe                  | ene Systeme                                                |                                                                       |                       |                   | 0                   |        |
| Windows durchsuchen                                | 🗇 📜 🥑 🍕                                                    | k 🚳 🛃 🧔 🗹                                                             |                       | ^ <b>⊡</b>        | 20:32<br>23.03.2017 | $\Box$ |

Click on "Passwort ändern".

![](_page_61_Picture_0.jpeg)

| SB Universität Würzburg     | 🗙 😽 Rechenzentru               | ım: Passwort 🗙                                                                                                    | Omni eControl                                                                                                    | × +                                                                                                    |                                                                     |                                             |                        |             |      | —      | ٥                | × |
|-----------------------------|--------------------------------|----------------------------------------------------------------------------------------------------|----------------------------------------------------------------------------------------------------|----------------------------------------------------------------------------------------------------|---------------------------------------------------------------------|---------------------------------------------|------------------------|-------------|------|--------|------------------|---|
| 🗲 🛈 🔒   https://econtrol.rz | z. <b>uni-wuerzburg.de</b> /Cł | angePassword.                                                                                                    | aspx                                                                                                    |                                                                                                    |                                                                     | C Suchen                                    |                        | ☆ 自         | ÷    | â 🙎    | 9                | ≡ |
|                             |                                |                                                                                                    |                                                                                                    |                                                                                                    |                                                                     | wi                                          | illkommen, Sebastian F | ilbeck (s33 | 2332 | , or   | nnið             | ^ |
|                             | HOME VERW                      | ALTEN S                                                                                                    | ELBSTVERWALTUNG                                                                                                    | ABMELDEN                                                                                                    |                                                                     |                                             |                        |             |      |        |                  |   |
|                             |                                | <ul> <li>Passwort änderr</li> <li>Bitte beachte</li> <li>muss m<br/>enthalt</li> <li>kann au</li> <li>Groß-ur</li> <li>Ihr Vorr</li> <li>Bitte füllen</li> <li>Neues</li> <li>Passwo</li> </ul> | n Sie: Ihr neues Passw<br>indestens 8 und darf h<br>indestens eine Ziffer [G<br>en<br>uch die folgenden Sond<br>nd Kleinschreibung wird<br>name und Nachname da<br>Sie die Felder aus:<br>Passwort:<br>ort noch einmal eingebo | vort<br>öchsten 20 Zeichen h<br>0-9] und einen Klein-f<br>lerzeichen enthalten:<br>I unterschieden<br>arf kein Teil des Pass<br>en: | haben<br>Buchstaben [a-z] ur<br>: (_!"#\$%&'()*+,./:<br>wortes sein | nd kann Groß-Buchstal<br>;<=>?@[\]^_` { }~) | ben [A-Z]              |             |      |        |                  |   |
|                             |                                |                                                                                                    |                                                                                                    | Ende<br>Impressum+Dat                                                                                                    | tenschutz                                                           | -                                           |                        |             |      |        | 0                |   |
| Windows durchsuche          | en                             | נ                                                                                                    | ı 📻 🥹 🝕                                                                                                    | k 🗐 🕣                                                                                                    | 4 🗹                                                                 |                                             |                        | ^           |      | ∜× 23. | 20:32<br>03.2017 |   |

Type your new password. Click on "Ende".

30.03.2017

![](_page_62_Picture_0.jpeg)

![](_page_62_Picture_1.jpeg)

### **Your contact information**

![](_page_62_Picture_3.jpeg)

![](_page_63_Picture_0.jpeg)

| 👿 WueCampus2: Einführt                                                                                                    | ung $	imes$ si | B Universität Würzburg             | × +             |                 |                           |            |                            |               | -                                  | Ð                       | ×           |
|----------------------------------------------------------------------------------------------------|----------------|------------------------------------|-----------------|-----------------|---------------------------|------------|----------------------------|---------------|------------------------------------|-------------------------|-------------|
| ♦ ① ▲   https://www-                                                                                                    | -sbhome1.zv.   | uni-wuerzburg.de/qisserve          | r/rds?state=use | &type=0&categ   | gory=menu.browse&breadCru | C Q Suchen |                            | ☆ 自 📲         | Â                                  | 💶 😵                     | ≡           |
| Julius-Maximilians-<br>UNIVERSITÄT<br>WÜRZBURG                                                                                                    |                | SB@Home<br>Self Service for Studer | nts and Staff M | lembers         |                           |            | CONTACT US   IMPRI<br>Auto | INT AND PRIVA | CY POLIC <sup>®</sup><br>eldung in | Y   SITEN<br>29:56 Minu | 1AP<br>iten |
| <u>+</u> ome   <u>L</u> ogout   Mr. Seb                                                                                                    | astian Filbeo  | ck   You are logged in as          | s332332 actin   | g as: Student o | of Biowissenschaften      |            |                            | Choose t      | erm: W                             | inter 201               | .6/17       |
| You are here: Home                                                                                                    |                |                                    |                 |                 |                           |            |                            |               |                                    |                         |             |
| My Functions                                                                                                    | Courses        | Module catalogue                   | Facilities      | Members         | Departments               |            |                            |               |                                    |                         |             |
| <ul> <li>General administration</li> <li>Administration of stud</li> <li>Administration of exar</li> <li>My schedule</li> <li>My Lectures</li> <li>Bilderfassungsbogen</li> </ul> | n<br>dy<br>ms  |                                    |                 |                 |                           |            |                            |               |                                    |                         |             |

SYSTEM DATE AND TIME: 21.03.2017 13:29:44 NUMBER OF CURRENT USERS: 66 @WZVX109

UNIVERSITÄT WÜRZBURG SANDERRING 2 97070 WÜRZBURG

![](_page_63_Picture_5.jpeg)

 $\Box$ 

![](_page_63_Picture_6.jpeg)

You are in the Main menu. Click on "General Administration".

Julius-Maximilians-

**UNIVERSITÄT** 

WÜRZBURG

へ 空 *信* (小) 21.03.2017

## **Contact Information**

| 🎹 WueCampus2: Einführung 🗙                                                                                                    | SB Universität Würzburg - Ge × +                                                                                                    | - 0 ×                                                                               |
|----------------------------------------------------------------------------------------------------|----------------------------------------------------------------------------------------------------|-------------------------------------------------------------------------------------|
| (i) 🔒 https://www-sbhome                                                                                                    | e1.zv.uni-wuerzburg.de/qisserver/rds?state=change&type=1&moduleParameter=si 🖾 90% C Suchen                                                     | ☆ 自 ↓ 合 🔎 ≫ 三                                                                       |
| UNIVERSITÄT<br>WÜRZBURG                                                                                                    | SB@Home Logout   CONTACT US<br>Self Service for Students and Staff Members                                                                     | 5   IMPRINT AND PRIVACY POLICY   SITEMAP<br>Automatische Abmeldung in 29:56 Minuten |
| <u>H</u> ome I <u>L</u> ogout Mr. Sebastian Filb                                                                                                    | eck   You are logged in as: s332332 acting as: Student of Biowissenschaften                                                                    | Choose term: Summer 2017                                                            |
| You are here: Home 🕨 General adm                                                                                                    | inistration                                                                                                    |                                                                                     |
| My Functions Courses                                                                                                    | Module catalogue Facilities Members Departments                                                                                                |                                                                                     |
| <ul> <li>General administration</li> <li>Administration of study</li> <li>Administration of exams</li> <li>My schedule</li> <li>My Lectures</li> <li>Bilderfassungsbogen</li> </ul> | General administration Contact information Edit Password Chipkartennummer anzeigen Chipkarte Empfangsbestätigung SEPA-Lastschriftmandat prüfen |                                                                                     |

#### Help

SYSTEM DATE AND TIME: 21.03.2017 13:43:30 NUMBER OF CURRENT USERS: 67 @WZVX109 UNIVERSITÄT WÜRZBURG SANDERRING 2 97070 WÜRZBURG

![](_page_64_Picture_4.jpeg)

### Click on "contact information".

Julius-Maximilians-

UNIVERSITÄT WÜRZBURG

![](_page_65_Picture_0.jpeg)

- Where do I find my contact information? •
- Is there a list with my registered exams? ٠
- Where can I find the serial number of my students ID-card? ٠
- Which bank account is registered in sb@home? ۲
- How high are university fees? •
- Where can I confirm the receipt of my students card to activate it? •

If you have any further question let us know:

international-bio@uni-wuerzburg.de

**WÜRZBURG** 

![](_page_66_Picture_0.jpeg)

Important contacts

- PD Dr. Robert Hock (Study Coordinator Bachelor/Masters) rhock@biozentrum.uni-wuerzburg.de
- Dr. Ulrike Rapp-Galmiche (Coordinator of Tutorial- and Mentoring Programmes) ulrike.rapp-galmiche@uni-wuerzburg.de
- PD Dr. Alois Palmetshofer (Career Coordinator) a.palmetshofer@uni-wuerzburg.de